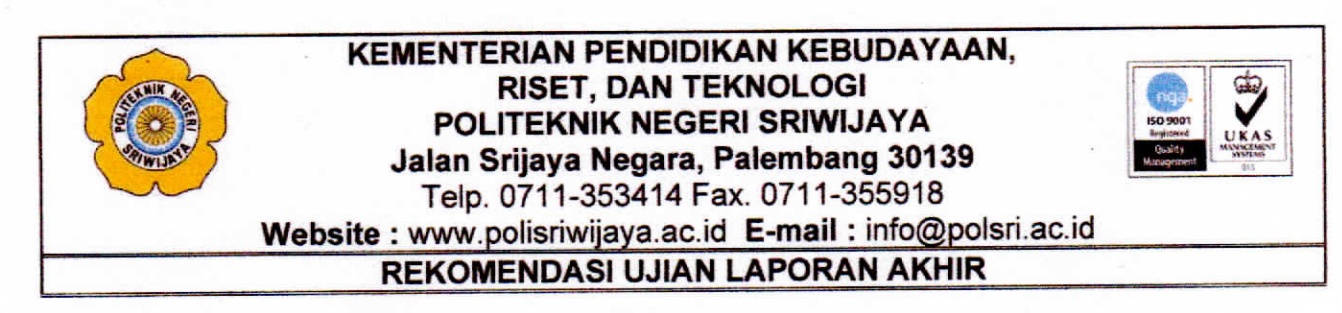

Pembimbing Laporan Akhir memberikan rekomendasi kepada,

Nama: AnjelinaNPM: 062030600187Jurusan/ Program Studi: Administrasi Bisnis/ DIII Administrasi BisnisJudul Laporan Akhir: Perancangan Sistem Kearsipan Elektronik Berbasis*Microsoft Access* pada Bagian Administrasi TeknikProyek KPBU Kegiatan Preservasi Jalan Lintas TimurSumatera PT Adhi Karya (Persero) Tbk

Mahasiswa tersebut telah memenuhi persyaratan dan dapat mengikuti Ujian Laporan Akhir (LA) pada Tahun Akademik 2022/2023.

Palembang, Juli 2023

Pembimbing II,

Pembimbing I,

Purwati, S.E., M.M. NIP 196507111988032002

Dra. Esya Alhadi, M.M. NIP 196309191990032002

Hal: Permohonan Surat Pengantar Pengambilan Data Palembang, 09 Maret 2023

Yth. Wakil Direktur I Politeknik Negeri Sriwijaya Palembang

Berdasarkan kurikulum Jurusan Adminsitrasi Bisnis Politeknik Negeri Sriwijaya bahwa Laporan Akhir merupakan mata kuliah yang wajib dilaksanakan pada semester VI (Enam). Untuk itu kami akan segera melakukan penelitian ke perusahaan guna melaksanakan pembuatan Laporan Akhir yang merupakan sebagai salah satu syarat untuk menyelesaikan pendidikan.

Sehubungan dengan hal tersebut saya yang bertandatangan dibawah ini:

| Nama                     | : | Anjelina                                     |
|--------------------------|---|----------------------------------------------|
| NPM                      | ; | 062030600187                                 |
| Semester/Kelas           | : | VI/6NA                                       |
| Jurusan/Program Studi    | : | Administrasi Bisnis/DIII Administrasi Bisnis |
| Mata Kuliah yang Diambil | ; | Electronic Filing System                     |

Mohon kepada Bapak agar dapat membuatkan Surat Pengantar Pengambilan Data yang ditujukan kepada perusahaan atau instansi tempat saya melakukan penelitian. Adapun surat tersebut ditujukan kepada:

| : PT Adhi Karya (Persero) Tbk Paket A Proyek |
|----------------------------------------------|
| KPBU Sumsel                                  |
| : Project Manager                            |
| : Jalan Alamsyah Ratu Prawiranegara No. 5,   |
| Bukit Baru, Kecamatan Ilir Barat I, Kota     |
| Palembang, Sumatera Selatan 30153.           |
|                                              |

Besar harapan saya agar Bapak dapat menerima permohonan ini. Atas perhatiannya saya ucapkan terima kasih.

Mengetahui, Ketua Jurusan Administrasi Bisnis

Dr. Heri Setlawan, S.E., M.AB., CPMA. NIP 197602222002121001 Hormat saya,

Anjelina NPM 062030600187

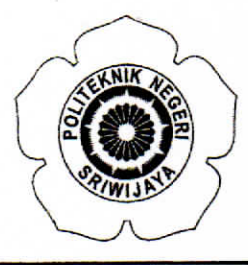

## KEMENTERIAN PENDIDIKAN, KEBUDAYAAN, RISET, DAN TEKNOLOGI **POLITEKNIK NEGERI SRIWIJAYA**

Jalan Srijaya Negara Bukit Besar – Palembang 30139 Telepon (0711) 353414 Laman : <u>http://polsri.ac.id</u>, Pos El : info@polsri.ac.id

Nomor : 2294/PL6.3.1/SP/2023 Perihal : Izin Pengambilan Data 14 Maret 2023

Yth. Project Manager PT. Adhi Karya (Persero) Tbk. Paket A Proyek KPBU Sumatera Selatan Jalan Alamsyah Ratu Prawira Negara No.5 Kelurahan Bukit Baru Kecamatan Ilir Barat I Palembang 30153

Dengan hormat,

Sesuai dengan kurikulum Jurusan Administrasi Bisnis pada Politeknik Negeri Sriwijaya, Laporan Akhir merupakan mata kuliah wajib pada semester 6 (enam). Untuk itu mahasiswa kami memerlukan data untuk penyusunan Laporan Akhir tersebut.

Sehubungan dengan hal tersebut di atas, kami mohon Bapak/Ibu dapat memberikan izin dan membantu mahasiswa kami ini untuk mengumpulkan data.

Mahasiswa kami yang akan mengumpulkan data tersebut adalah :

| No | Nama     | NPM            | Kelas | Jurusan/<br>Program Studi |
|----|----------|----------------|-------|---------------------------|
| 1  | Anjelina | 0620 3060 0187 | 6 NA  | Administrasi Bisnis       |

Atas perhatian dan bantuannya diucapkan terima kasih.

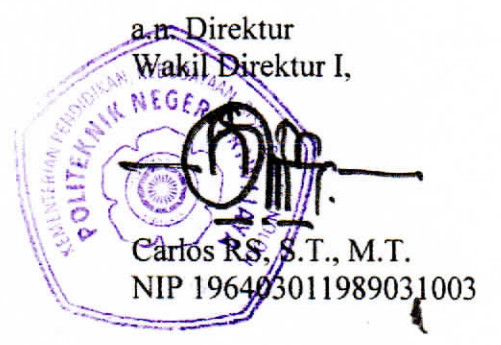

Tembusan:

- 1. Ketua Jurusan Administrasi Bisnis
- 2. Yang bersangkutan

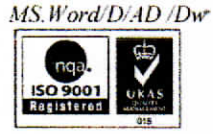

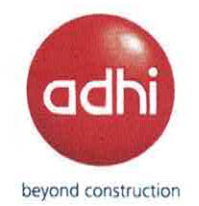

No. : 1188.a/ADHI-JAA/INT/III/2023 Lampiran : 1 (satu) Bundel

Palembang, 17 Maret 2023

#### Kepada Yth, Wakil Direktur 1 Politeknik Negeri Sriwijaya Jalan Srijaya Negara Bukit Besar Palembang 30139

Up. Bp. Carlos RS, S.T., M.T.

Di -

Tempat

#### Perihal **Izin Pengambilan Data** :

Dengan hormat,

Menindaklanjuti surat dari Wakil Direktur 1 Politeknik Negeri Sriwijaya Nomor : 2294/PL.6.3.1/SP/2023 tanggal 14 Maret 2023 perihal tersebut diatas, bersama ini kami sampaikan bahwa kami pada prinsipnya "membantu dan menerima" permintaan pengambilan data untuk mahasiswa atas nama :

| No. | Nama     | NPM            | Jurusan / Program Studi |
|-----|----------|----------------|-------------------------|
| 1   | Anjelina | 0620 3060 0187 | Administrasi Bisnis     |
|     |          |                |                         |

Agar dapat menyesuaikan waktu pengambilan data tersebut dengan waktu yang sudah ditentukan.

Demikian disampaikan, atas perhatian dan kerjasamanya kami ucapkan terima kasih.

Hormat kami, PT. Adhi Karya (Persero) Tbk Proyek KPBU Kegiatan Preservasi Jalan Lintas Timur Sumatera – Prov. Sumsel Paket A

Susanto **Project Finance Manager** 

Tembusan :

- 1. Project Manager PT. Adhi Karya (Persero) Tbk
- 2. Ketua Jurusan Administrasi Bisnis
- 3. Yang bersangkutan
- 4. Arsip.

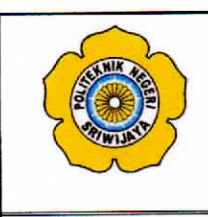

#### KEMENTERIAN PENDIDIKAN KEBUDAYAAN, RISET, DAN TEKNOLOGI POLITEKNIK NEGERI SRIWIJAYA Jalan Srijaya Negara, Palembang 30139 Telp. 0711-353414 Fax. 0711-355918 Website : www.polisriwijaya.ac.id E-mail : info@polsri.ac.id LEMBAR KESEPAKATAN BIMBINGAN LAPORAN AKHIR (LA)

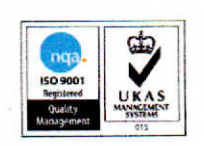

Kami yang bertanda tangan di bawah ini,

| Pihak Pertama |                            |
|---------------|----------------------------|
| Nama          | : Anjelina                 |
| NIM           | : 062030600187             |
| Jurusan       | : Administrasi Bisnis      |
| Program Studi | : DIII Administrasi Bisnis |
| Pihak Kedua   |                            |
| Nama          | : Purwati, S.E., M.M.      |
| NIP           | : 196507111988032002       |
|               |                            |

| Jurusan       | : Administrasi Bisnis      |
|---------------|----------------------------|
| Program Studi | : DIII Administrasi Bisnis |

Pada hari ini Senin tanggal <sup>13</sup> Mart 2023 telah sepakat untuk melakukan konsultasi bimbingan Laporan Akhir.

Konsultasi bimbingan sekurang-kurangnya 1 (satu) kali dalam satu minggu. Pelaksanaan bimbingan pada setiap hari Senin pukul 12.30, tempat di Politeknik Negeri Sriwijaya.

Demikianlah kesepakatan ini dibuat dengan penuh kesadaran guna kelancaran penyelesaian Laporan Akhir.

Palembang, Mart 2023

Pihak Kedua,

Pihak Pertama,

Anjelina NIM 062030600187

Purwati, S.E., M.M. NIP 196507111988032002

Mengetahui, Ketua Jurusan Administrasi Bisnis

Dr. Heri Setiawan, S.E., M.AB., CPMA. NIP 197602222002121001

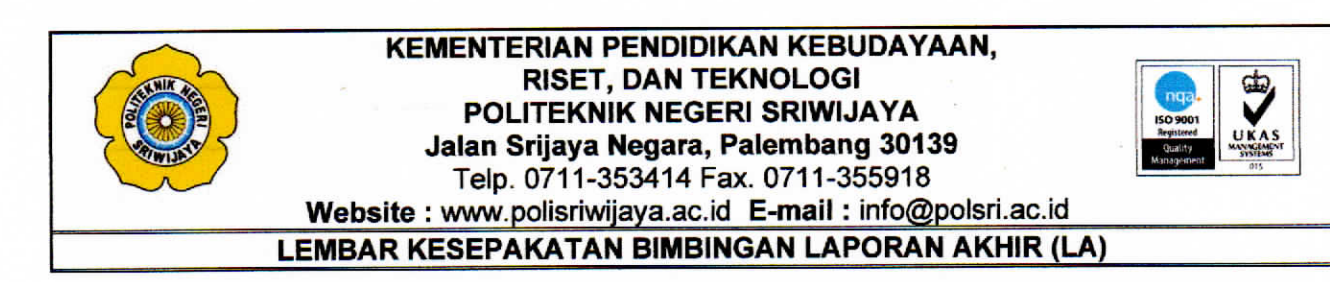

Kami yang bertanda tangan di bawah ini,

| Pihak Pertama | •                          |
|---------------|----------------------------|
| Nama          | : Anjelina                 |
| NIM           | : 062030600187             |
| Jurusan       | : Administrasi Bisnis      |
| Program Studi | : DIII Administrasi Bisnis |
| Pihak Kedua   |                            |
| Nama          | : Dra. Esya Alhadi., M.M.  |
| NIP           | : 196309191990032002       |
| Jurusan       | : Administrasi Bisnis      |

: DIII Administrasi Bisnis

Pada hari ini Senin tanggal **15 Marel 2023** telah sepakat untuk melakukan konsultasi bimbingan Laporan Akhir.

Konsultasi bimbingan sekurang-kurangnya 1 (satu) kali dalam satu minggu. Pelaksanaan bimbingan pada setiap hari Senin pukul 12.30 Wib, tempat di Politeknik Negeri Sriwijaya.

Demikianlah kesepakatan ini dibuat dengan penuh kesadaran guna kelancaran penyelesaian Laporan Akhir.

Pihak Pertama,

Program Studi

Anjelina NIM 062030600187

Palembang, Marek 2023

Pihak Kedua,

Dra. Esya Alhadi., M.M. NIP 196309191990032002

Mengetahui, Ketua Jurusan Administrasi Bisnis

Dr. Heri Setiawan, S.E., M.AB., CPMA. NIP 197602222002121001

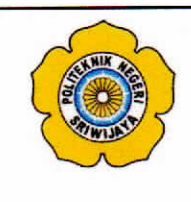

#### KEMENTERIAN PENDIDIKAN KEBUDAYAAN, **RISET, DAN TEKNOLOGI** POLITEKNIK NEGERI SRIWIJAYA Jalan Srijaya Negara, Palembang 30139 Telp. 0711-353414 Fax. 0711-355918 Website : www.polisriwijaya.ac.id E-mail : info@polsri.ac.id

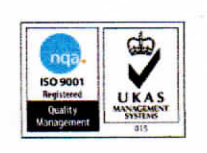

LEMBAR BIMBINGAN LAPORAN AKHIR (LA)

#### Anjelina Nama Mahasiswa : : 062030600187 NPM : Administrasi Bisnis Jurusan Program Studi : DIII Administrasi Bisnis : Perancangan Sistem Kearsipan Elektronik Berbasis Judul Laporan Akhir Microsoft Access pada Bagian Administrasi Teknik Proyek KPBU Kegiatan Preservasi Jalan Lintas Timur Sumatera PT Adhi Karya (Persero) Tbk : Purwati, S.E., M.M.

Pembimbing I

|                                                                                                    | No. | Tanggal          | Uraian Bimbingan                                                                                             | Tanda Tangan<br>Pembimbing |
|----------------------------------------------------------------------------------------------------|-----|------------------|----------------------------------------------------------------------------------------------------|----------------------------|
|                                                                                                    | 1.  | 28 Maret<br>2023 | Perbaikan seluruh koreksian yang ada                                                                         | Ger                        |
|                                                                                                    | 2.  | 10 April 2023    | Lanjutkan ke BAB 1                                                                                           | Qui                        |
|                                                                                                    |     |                  | ACC BAB 1                                                                                                    |                            |
|                                                                                                    | 3.  | 29 April 2023    | Lanjut BAB 2 & BAB 3                                                                                         | Ber                        |
|                                                                                                    | 4.  | 9 Mei 2023       | Lakukan perbaikan seluruh koreksian yang ada                                                                 | - Contraction              |
| State of the second second sec | 5.  | 15 Mei 2023      | Bawa lembar koreksian minggu lalu                                                                            | Poer                       |
| A REAL PROPERTY OF A REAL PROPERTY OF A REAL PROPER | 6.  | 17 Mei 2023      | Pebaikan BAB 3                                                                                               | Re                         |
|                                                                                                    | 7.  | 24 Mei 2023      | ACC BAB 3<br>Aplikasi OK, tapi perlu digunakan untuk mencari surat<br>dari perusahaan (Adhi), catat waktunya | - Can                      |

| No. | Tanggal      | Uraian Bimbingan                                          | Tanda Tangan<br>Pembimbing |
|-----|--------------|-----------------------------------------------------------|----------------------------|
| 8.  | 15 Juli 2023 | ACC BAB 4<br>Sertakan kelengkapan dokumen lainnya + BAB 5 | Roan                       |
| 9.  | 17 Juli 2023 | ACC BAB 5<br>Perbaiki koreksian ketikan yang ada          | aler -                     |
| 10. |              | · · · · · · · · · · · · · · · · · · ·                     |                            |
| 11. |              |                                                           |                            |
| 12. |              |                                                           |                            |

Palembang, 15 Agustus 2023

Ketua Jurusan Administrasi Bisnis

Dr. Heri Setiawan, S.E., M.AB., CPMA. NIP 197602222002121001

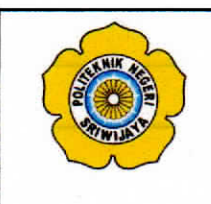

## KEMENTERIAN PENDIDIKAN KEBUDAYAAN, RISET, DAN TEKNOLOGI POLITEKNIK NEGERI SRIWIJAYA Jalan Srijaya Negara, Palembang 30139 Telp. 0711-353414 Fax. 0711-355918

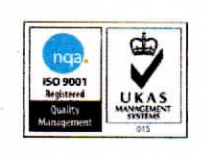

Website : www.polisriwijaya.ac.id E-mail : info@polsri.ac.id

# LEMBAR BIMBINGAN LAPORAN AKHIR (LA)

| Nama Mahasiswa      | : Anjelina                                         |
|---------------------|----------------------------------------------------|
| NPM                 | : 062030600187                                     |
| Jurusan             | : Administrasi Bisnis                              |
| Program Studi       | : DIII Administrasi Bisnis                         |
| Judul Laporan Akhir | : Perancangan Sistem Kearsipan Elektronik Berbasis |
|                     | Microsoft Access pada Bagian Administrasi Teknik   |
|                     | Proyek KPBU Kegiatan Preservasi Jalan Lintas Timur |
|                     | Sumatera PT Adhi Karya (Persero) Tbk               |
| Pembimbing II       | : Dra. Esya Alhadi., M.M.                          |

| No. | Tanggal       | Uraian Bimbingan                  | Tanda Tangan<br>Pembimbing |
|-----|---------------|-----------------------------------|----------------------------|
| 1.  | 6 Maret 2023  | Perbaikan Proposal                | 1                          |
| 2.  | 28 Maret 2023 | Perbaikan Proposal<br>Masuk BAB I | 4                          |
| 3.  | 17 April 2023 | Perbaikan BAB I<br>Masuk BAB II   | h                          |
| 4.  | 19 Mei 2023   | Perbaikan BAB I dan BAB II        | h                          |
| 5.  | 29 Mei 2023   | Masuk BAB III                     | 4                          |
| 6.  | 6 Juni 2023   | Perbaikan BAB III                 | h                          |

| No. | Tanggal      | Uraian Bimbingan                  | Tanda Tangan<br>Pembimbing |
|-----|--------------|-----------------------------------|----------------------------|
| 7.  | 3 Juli 2023  | Perbaikan BAB III<br>Masuk BAB IV | 1.                         |
| 8.  | 11 Juli 2023 | Perbaikan BAB IV                  | 1                          |
| 9.  | 12 Juli 2023 | Masuk BAB V                       | 4                          |
| 10. | 20 Juli 2023 | Perbaikan BAB V                   | h                          |
| 11. | 26 Juli 2023 | ACC                               | 4                          |
| 12. |              |                                   |                            |

Palembang, **\ Pyus 445** 2023 Ketua Jurusan Administrasi Bisnis

Dr. Heri Setiawan, S.E., M.AB., CPMA. NIP 197602222002121001

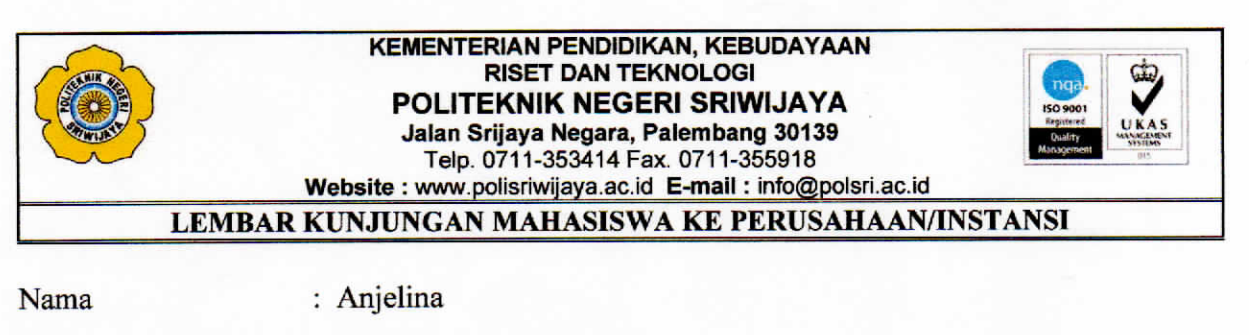

NPM : 062030600187

Jurusan/Program Studi: Administrasi Bisnis/D3 Administrasi Bisnis

Judul Laporan Akhir : Perancangan Sistem Kearsipan Elektronik Berbasis *Microsoft Access* pada Bagian Administrasi Teknik Proyek KPBU Kegiatan Preservasi Jalan Lintas Timur Sumatera PT Adhi Karya (Persero) Tbk

| No. | Tanggal       | Uraian Kegiatan                       | Tanda Tangan<br>dan Cap |
|-----|---------------|---------------------------------------|-------------------------|
| 1.  | 1 Maret 2023  | Meminta Izin Untuk Pengambilan Data   | JAM                     |
| 2.  | 17 Maret 2023 | Mengantar Surat Izin Pengambilan Data | JINT                    |
| 3.  | 31 Maret 2023 | Melakukan Wawancara                   | JULI                    |
| 4.  | 13 Juni 2023  | Pengambilan Data Pendukung            | JANON                   |
| 5.  | 27 Juni 2023  | Uji Coba Sistem Aplikasi              | JAChe                   |

Pembimbing I,

Purwati, S.E., M.M. NIP 196507111988032002

Pembimbing II,

Dra. Esya Alhadi, M.M. NIP 196309191990032002

Mengetahui, Ketua Jurusan Administrasi Bisnis

Dr. Heri Setiawan, S.E., M.AB., CPMA. NIP 197602222002121001

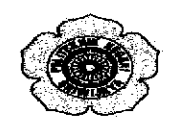

KEMENTERIAN PENDIDIKAN, KEBUDAYAAN RISET, DAN TEKNOLOGI POLITEKNIK NEGERI SRIWIJAYA JURUSAN ADMINISTRASI BISNIS Jalan Srijaya Negara, Palembang 30139 Telp. 0711-353414 fax, 0711-355918 Website: www.polisriwijaya.ac.id E-mail : info@polsri.ac.id

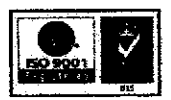

#### **REVISI LAPORAN AKHIR / SKRIPSI TAHUN AKADEMIK 2022/2023**

| HARI    | . Senim        |
|---------|----------------|
| TANGGAL | 7 Poistus 2023 |
| RUANG   | . 4            |

**DOSEN PENGUJI:** 

| NO | NAMA PENGUJI           | TANDA TANGAN |
|----|------------------------|--------------|
| 1  | Phrwatt, S.E., M.M.    | 1            |
| 2  | Dra. Eyen Albade, M.M. | 2            |
| 3  | Lismini, S.E., M.SI.   | 3            |
| 4  |                        | 4            |
| 5  |                        | 5            |
| 6  |                        | 6            |
|    | Anicking               | KET AG , GNA |

| NAMA MAHASISW  | VA ANGEUNA                   | KELAS : BAPT                |
|----------------|------------------------------|-----------------------------|
| NPM            | 0620 50 000 16 1             | Derte an                    |
| JUDUL SKRIPSI  | Permanyan Astem Fearsi       | an Electronik bereaus       |
| Microsopt Acc  | cess puch Regan Administrati | Tetnik Proyek KPEN Kehatan  |
| Preservasi Jan | an lineas Timer Sumater.     | pt Adhi Kanya (parcaro)tikk |

**PERBAIKAN**:

- 1. flowchart (disesuaitan) 2. Perbaiti angka jumiah surat di Saran 3. Perbaitan Sistem penyimpanan arsip

Palembang, 15 Austus 2023 Ketua Jurusan,

Dr.Heri Setiawan, S.E., M.AB, CPMA NIP 197602222002121001

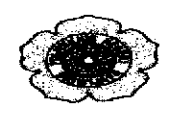

#### KEMENTERIAN PENDIDIKAN, KEBUDAYAAN RISET, DAN TEKNOLOGI POLITEKNIK NEGERI SRIWIJAYA JURUSAN ADMINISTRASI BISNIS Jalan Srijaya Negara, Palembang 30139 Telp. 0711-353414 fax, 0711-355918 Website: www.polisriwijaya.ac.id E-mail : info@polsri.ac.id

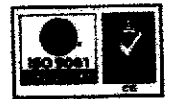

## TANDA PERSETUJUAN REVISI LAPORAN AKHIR / SKRIPSI TAHUN AKADEMIK 2022/2023

| HARI            | Serin                                                         |
|-----------------|---------------------------------------------------------------|
| TANGGAL         | 7 Agustus 2023                                                |
| RUANG           | <u>. 4</u>                                                    |
| NAMA MAHASISWA  | Anjelina KELAS GNA                                            |
| NPM             | 0020 2000 0107                                                |
| JUDUL           | Perancangan Sistem Kearcipan Elektronik Berbasis              |
| Microsoft Acce  | ss Pada Bayian Administrasi Tetnik Proyek KPBU                |
| Kegjatan presen | rasi Jalan Lintas Timur Eunratern PT Adhi Karya (prosero) T6k |
| DOSEN PENGUJI : |                                                               |

| NO | NAMA PENGUJI           | TANDA TANGAN         |
|----|------------------------|----------------------|
| 1  | RITWAR, S.E., M.M.     | 119 1. 4m. 1. 4.8123 |
| 2  | Dra- Esya Albadi, M.M. | 2                    |
| 3  | Usnini, S.E., M.Si.    | 3                    |
| 4  |                        | 4                    |
| 5  |                        | 5                    |
| 6  |                        | 6                    |

Palembang, 15 Agus tus 2023 Ketua Jurusan,

Dr. Heri Setiawan, S.E., M.AB., CPMA NIP 197602222002121001

## HASIL WAWANCARA DI BAGIAN ADMINISTRASI TEKNIK PROYEK KPBU KEGIATAN PRESERVASI JALAN LINTAS TIMUR SUMATERA PT ADHI KARYA (PERSERO) TBK

| Nama          | : Anjelina                 |
|---------------|----------------------------|
| NPM           | : 062030600187             |
| Mata Kuliah   | : Electronic Filing System |
| Pembimbing I  | : Purwati, S.E., M.M.      |
| Pembimbing II | : Dra. Esya Alhadi, M.M.   |
| Narasumber    | : Merzan Melyanto, S.T.    |
| Jabatan       | : Administrasi Teknik      |

| No. | Pertanyaan                              | Jawaban                              |
|-----|-----------------------------------------|--------------------------------------|
|     | Dokumen apa saja yang biasa             | Surat masuk dan surat keluar, yang   |
| 1.  | diarsipkan di bagian Administrasi       | mana masing-masing jenis surat       |
|     | Teknik?                                 | terdiri dari internal dan eksternal. |
|     |                                         | Surat keluar internal itu surat yang |
|     |                                         | dikeluarkan oleh proyek yang         |
| 2.  |                                         | ditujukan ke ruang lingkup proyek    |
|     | Sesuai dengan data yang didapat         | itu sendiri contohnya ke staff       |
|     | yaitu surat keluar internal dan surat   | karyawan proyek, general manager     |
|     | keluar eksternal, tujuan surat keluar   | ataupun tujuan ke departemen pusat.  |
|     | internal dan eksternal itu seperti apa? | Sedangkan surat keluar eksternal     |
|     |                                         | yaitu surat yang ditujukan ke luar   |
|     |                                         | lingkup proyek seperti perusahaan    |
|     |                                         | yang menjadi vendor atau supplier.   |
| 3.  | Dalam sehari berapa banyak surat        | Sahari itu aak tantu hisa 10 gurat   |
|     | yang dikeluarkan oleh bagian            | schari higa iyog lakih               |
|     | Administrasi Teknik?                    | senari oisa juga ieoin.              |

| 4.  | Bagaimana prosedur penyimpanan<br>surat keluar baik internal maupun<br>eksternal?      | Pertama itu pembuatan surat,<br>biasanya surat yang dikonsep<br>diperiksa terlebih dahulu oleh pihak<br>yang bersangkutan, lanjut<br>penandatangan surat, penggandaan<br>surat, pengiriman surat dan<br>pencatatan surat sesuai dengan surat<br>yang dikeluarkan. |
|-----|----------------------------------------------------------------------------------------|----------------------------------------------------------------------------------------------------|
| 5.  | Sistem apa yang digunakan dalam penyimpanan arsip?                                     | Untuk penyimpanan arsip kita<br>menggunakan sistem kronologis dan<br>nomor                                                                                                    |
| 6.  | Berapa kapasitas penyimpanan yang<br>dilakukan didalam map ordner?                     | Kapasitas untuk penyimpanan dalam<br>map ordner tak terbatas, maksudnya<br>jika map ordner penuh baru ganti ke<br>map ordner baru                                                                                                    |
| 7.  | Apakah ada ciri khusus yang<br>membedakan dalam penyimpanan<br>menggunakan map ordner? | Ya, setiap map ordner diberi nomor<br>kode sesuai dengan ketentuan yang<br>ditetapkan. Contohnya untuk surat<br>keluar eksternal dengan nomor kode<br>1.a, 1.b, 2.a, 2.b untuk surat keluar<br>internal.                                                          |
| 8.  | Apa saja peralatan yang digunakan<br>untuk menunjang kegiatan<br>kearsipan?            | Komputer/laptop, <i>printer</i> dan <i>scanner</i> .                                                                                                    |
| 9.  | Berapa lama waktu yang dibutuhkan<br>untuk menemukan kembali arsip?                    | Sekitar 2 sampai 5 menit.                                                                                                    |
| 10. | Kendalan apa yang dialami saat<br>penemuan kembali arsip?                              | Untuk kendala sendiri yang dialami<br>ialah masalah waktu, karna jika arsip<br>yang disimpan dimap ordner tidak<br>ditemukan maka membutuhkan                                                                                                    |
|     | 5.                                                                                     | adt                                                                                                    |

|     |                                    | waktu cukup lama untuk                |
|-----|------------------------------------|---------------------------------------|
|     |                                    | menemukan kembali dalam device        |
|     |                                    | atau penyimpanan dilaptop berupa      |
|     |                                    | soft copy                             |
|     | -                                  | Saat ini untuk penyusutan arsip tidak |
|     | Apakah ada penyusutan yang         | dilakukan, dengan kata lain           |
| 11. | dilakukan oleh bagian Administrasi | penyusutan akan dilakukan             |
|     | Teknik untuk mengurangi jumlah     | bersamaan dengan berakhirnya masa     |
|     | arsip yang bertambah setiap saat?  | proyek dengan cara dibakar atau       |
|     |                                    | usang dengan sendirinya.              |

Mengetahui, Merzan Melyanto, S.T.

Administrasi Teknik

۰.

## TAHAP PERANCANGAN APLIKASI KEARSIPAN BERBASIS MICROSOFT ACCESS

Langkah-langkah dalam pembuatan database aplikasi kearsipan adalah sebagai berikut:

 Aktifkan Microsoft Access dengan cara klik start> all program> Microsoft Office> Microsoft Access atau klik icon pada desktop dengan nama Microsoft Access seperti gambar dibawah ini.

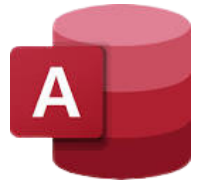

- b. Buat Blank Database pada Microsoft Access.
- c. Isikan file name database dan pilih tempat penyimpanan yang diinginkan.
- d. Pilih *Create* jika sudah selesai memberi nama file dan pemilihan tempat penyimpanan.

#### PERANCANGAN DATABASE

| a. | Perancangan Tab | bel User                    |
|----|-----------------|-----------------------------|
|    | Nama Tabel      | : T_STATUS                  |
|    | Fungsi          | : Pilihan Status Pengiriman |
|    | Primary Key     | : Id_STATUS                 |

| Field Name | Data Type  | Description |
|------------|------------|-------------|
| Id_STATUS  | AutoNumber | -           |
| STATUS     | Short Text | -           |

b. Perancangan Tabel Surat Keluar Internal

| Nama Tabel  | : T_INTERNAL                             |
|-------------|------------------------------------------|
| Fungsi      | : Penyimpanan Data Surat Keluar Internal |
| Primary Key | : NO                                     |

| Field Name    | Data Type  | Description |
|---------------|------------|-------------|
| NO            | AutoNumber | -           |
| TANGGAL SURAT | Date/Time  | -           |
| NOMOR SURAT   | Short Text | -           |
| PERIHAL       | Short Text | -           |
| ALAMAT TUJUAN | Short Text | -           |
| STATUS        | Short Text | -           |
| FILE          | Attachment | -           |

c. Perancangan Tabel Surat Keluar Eksternal

| Nama Tabel  | : T_EKSTERNAL                             |
|-------------|-------------------------------------------|
| Fungsi      | : Penyimpanan Data Surat Keluar Eksternal |
| Primary Key | : NO                                      |

| Field Name    | Data Type  | Description |
|---------------|------------|-------------|
| NO            | AutoNumber | -           |
| TANGGAL SURAT | Date/Time  | -           |
| NOMOR SURAT   | Short Text | -           |
| PERIHAL       | Short Text | -           |
| ALAMAT TUJUAN | Short Text | -           |
| STATUS        | Short Text | -           |
| FILE          | Attachment | -           |

#### PERANCANGAN FORM

- 1. Rancangan Form Login
  - a. Buka atau jalankan aplikasi yang dibuat.
  - b. Pada tampilan awal klik bagian create, selanjutnya pilih Blank Form.

| File Hon               | ne <u>Create</u> External Data           | Database Tools               | Help 🔎 Tell me what you want                     | to do                                       |                                    |
|------------------------|------------------------------------------|------------------------------|--------------------------------------------------|---------------------------------------------|------------------------------------|
| Application<br>Parts ~ | Table Table SharePoint<br>Design Lists ~ | Query Query<br>Wizard Design | Form Form Wizard<br>Design Form III More Forms ~ | Report Blank<br>Design Report Blank ELabels | Macro Module<br>Macro Visual Basic |
| Templates              | Tables                                   | Queries                      | Forms                                            | Reports                                     | Macros & Code                      |

c. Selanjutnya, klik kanan touch bar atau pada mouse pilih design view.

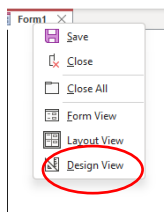

d. Setelah itu akan muncul tampilan seperti gambar dibawah ini, atur sesuai dengan posisi rancangan dalam form login.

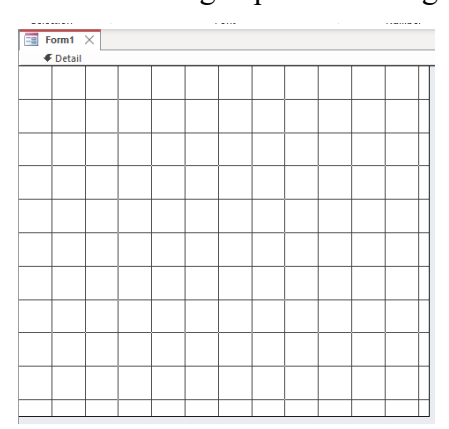

e. Jangan lupa untuk save form login dengan klik tanda x pada tulisan form1, kemudian pilih save seperti dibawah ini.

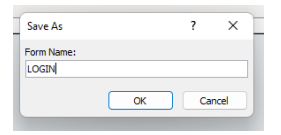

f. Untuk melanjutkan form login yang dibuat, atur sesuai dengan rancangan form. Masukkan background image

| nal Data            | Database Tools | Help       | Form Design | Arrange             | Format                   | Q                | Tell me what you wa                  |
|---------------------|----------------|------------|-------------|---------------------|--------------------------|------------------|--------------------------------------|
|                     | 4              | For        | matting ~   |                     |                          |                  |                                      |
| <u>U</u> <u>A</u> ~ | <u> </u>       | <u>C19</u> | % 🤊 🔝       | <br>⇒0 Backg<br>Ima | round Alte<br>ge ∽ Row 0 | rnate<br>Color ~ | Quick Change C<br>Styles ~ Shape ~ F |
| Fo                  | ont            |            | Number      |                     | Background               |                  | Cor                                  |
| for Office a        |                |            |             |                     |                          |                  |                                      |
| E LOGI              | v ×            |            |             |                     |                          |                  |                                      |
|                     |                |            |             |                     |                          |                  |                                      |

g. Pada bagian form design, tambahkan label dan retangle untuk membuat kotak berisikan tulisan selamat datang, gunakan text box untuk menambahkan kolom username dan password serta tambahkan button untuk bagian login dan cancel.

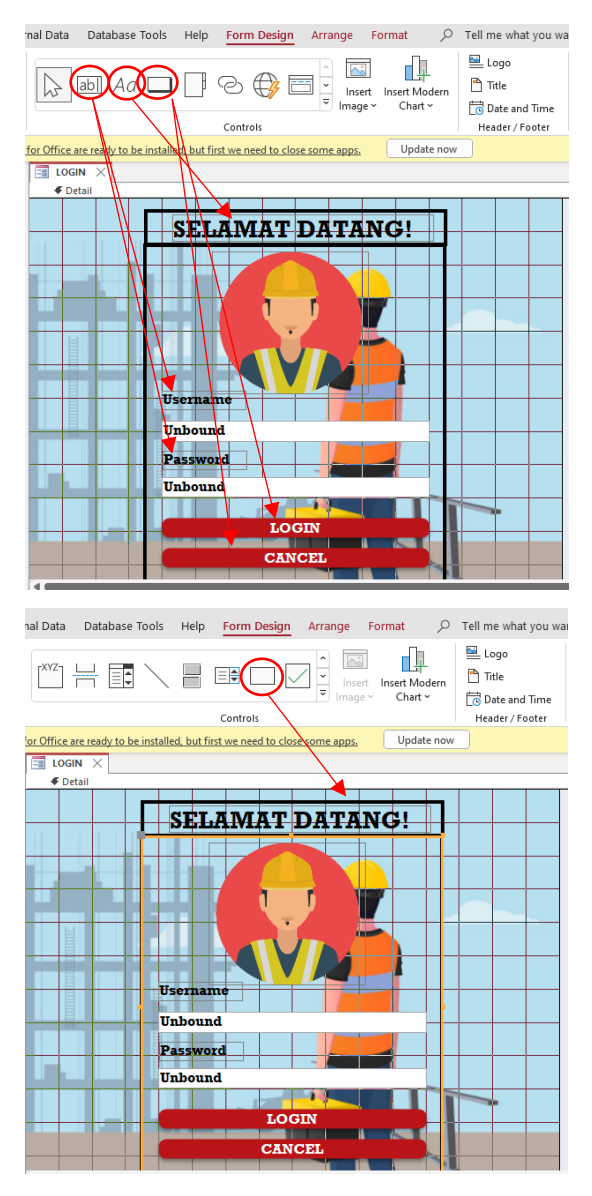

- h. Ganti nama text box untuk username menjadi TUsername dan password menjadi TPassword untuk memudahkan event procedure yang akan dijalankan pada button login dan cancel.
- Selanjutnya arahkan kursor pada button login, kemudian pada property sheet klik event pilih on click pilih macro builder, masukkan event procedure seperti dibawah ini.

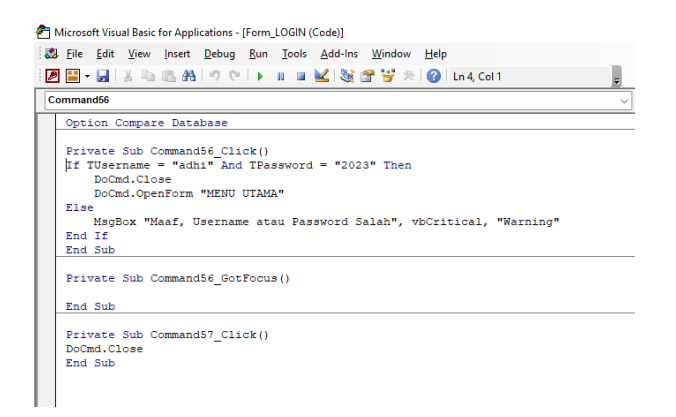

- j. Selanjutnya pada property sheet form, pilih yes untuk pop up dan modal, untuk data selectors dan navigation button pilih no serta untuk auto center pilih yes.
- 2. Rancangan Form Status
  - Arahkan kursor pada T\_STATUS kemudiah pilih Ribbon Create dan klik bagian Form.

| File Hom               | e <u>Create</u> External Data            | Database Too                 | Is Help 🔎 Tell me what you want                           | to do               |                                       |
|------------------------|------------------------------------------|------------------------------|-----------------------------------------------------------|---------------------|---------------------------------------|
| Application<br>Parts ~ | Table Table SharePoint<br>Design Lists ~ | Query Query<br>Wizard Design | Form Blank Blank Mavigation ~<br>Design Form More Forms ~ | Report Blank Labels | Macro Class Module<br>19 Visual Basic |
| Templates              | Tables                                   | Queries                      | Forms                                                     | Reports             | Macros & Code                         |
| (i) UPDATES            | AVAILABLE Updates for Office             | e are ready to be ins        | talled, but first we need to close some apps.             | Update now          |                                       |
| All Access             | Objects⊙ <                               |                              |                                                           |                     |                                       |
| earch                  | 2                                        |                              |                                                           |                     |                                       |
| Tables                 | ^                                        |                              |                                                           |                     |                                       |
| T_EKSTERN/             | AL                                       |                              |                                                           |                     |                                       |
| T_INTERNAL             |                                          |                              |                                                           |                     |                                       |
| T_STATUS               |                                          |                              |                                                           |                     |                                       |

b. Klik kanan pilih design view selanjutnya atur sesuai dengan kebutuhan yang akan digunakan.

| T_STATUS X    |
|---------------|
|               |
|               |
| 🗲 Detail      |
|               |
| Id_STATUS     |
|               |
| STATUS STATUS |
|               |
| ∉ Form Footer |

 c. Jangan lupa disimpan dengan cara klik kanan pada bagian T\_STATUS, pilih save dan ganti nama seperti dibawah ini.

| Save As               |    | ?  | $\times$ |
|-----------------------|----|----|----------|
| Form Name:<br>FSTATUS |    |    |          |
|                       | ОК | Ca | ncel     |

d. Selanjutnya setelah diatur sesuai dengan kebutuhan gunakan warna untuk header dan footer sebagai berikut.

| nal Data                                                                                                    | Databas                                                                                                    | e Tools                             | Help                 | Form Desig             | n Arra         | nge                   | Format 🖉 🔎                                                                                                    | Tell me what you wa                                                                                                    | ant to do                                                                                                    |
|----------------------------------------------------------------------------------------------------|----------------------------------------------------------------------------------------------------|-------------------------------------|----------------------|------------------------|----------------|-----------------------|----------------------------------------------------------------------------------------------------|----------------------------------------------------------------------------------------------------|----------------------------------------------------------------------------------------------------|
|                                                                                                    | ab) Ad                                                                                                    | 7 🗖                                 |                      | Controls               |                | Inser<br>Image        | t Insert Modern<br>V Chart V                                                                                                    | Logo Title Totle Date and Time Header / Footer                                                                                                    | Add Existing<br>Fields Property<br>Sheet Order Set                                                                                                    |
| for Office a                                                                                                    | re ready to                                                                                                    | be installe                         | d, but fi            | irst we need to (      | lose some      | apps.                 | Update nov                                                                                                    | /                                                                                                    |                                                                                                    |
| FSTA                                                                                                    | ITUS X                                                                                                    | TTIS                                |                      |                        |                | ×                     | Property S                                                                                                    | heet                                                                                                    |                                                                                                    |
| € De                                                                                                    | tail                                                                                                    |                                     |                      |                        |                | ъ                     | FormHeader                                                                                                    | ~                                                                                                    |                                                                                                    |
|                                                                                                    |                                                                                                    |                                     |                      |                        | N              |                       | Format Data E                                                                                                    | vent Other All                                                                                                    |                                                                                                    |
| Id_S                                                                                                    | STATUS                                                                                                    | Id_STA                              | TUS                  |                        |                |                       | Visible                                                                                                    | Yes                                                                                                    |                                                                                                    |
| STA                                                                                                    | TILE                                                                                                    | CULATI                              | c                    |                        |                |                       | Height                                                                                                    | 1,044cm<br>Accent 5 Darker 25%                                                                                                    |                                                                                                    |
| SIA                                                                                                    | 105                                                                                                    | SIAIO                               | 6                    |                        |                |                       | Special Effect                                                                                                    | Flat                                                                                                    |                                                                                                    |
|                                                                                                    |                                                                                                    |                                     | _                    |                        |                |                       | Can Grow                                                                                                    | No                                                                                                    |                                                                                                    |
|                                                                                                    | • 🖕                                                                                                    | 8                                   |                      |                        |                |                       | Can Shrink                                                                                                    | No                                                                                                    |                                                                                                    |
|                                                                                                    |                                                                                                    |                                     | _                    |                        |                |                       | Keep Together                                                                                                    | No                                                                                                    |                                                                                                    |
|                                                                                                    |                                                                                                    |                                     |                      |                        |                |                       | Force New Page<br>New Row Or Col                                                                                                    | None                                                                                                    |                                                                                                    |
|                                                                                                    | rm Footer                                                                                                    |                                     |                      |                        |                | -                     |                                                                                                    |                                                                                                    |                                                                                                    |
|                                                                                                    |                                                                                                    |                                     |                      |                        |                |                       |                                                                                                    |                                                                                                    |                                                                                                    |
|                                                                                                    |                                                                                                    |                                     |                      |                        |                |                       |                                                                                                    |                                                                                                    |                                                                                                    |
|                                                                                                    |                                                                                                    |                                     |                      |                        |                |                       |                                                                                                    |                                                                                                    |                                                                                                    |
| nal Data                                                                                                    | Databas                                                                                                    | e Tools                             | Help                 | Form Desig             | n Arra         | nge                   | Format 🔎                                                                                                    | Tell me what you wa                                                                                                    | ant to do                                                                                                    |
|                                                                                                    |                                                                                                    |                                     |                      |                        |                |                       | 1 🚽                                                                                                    | 🔛 Logo                                                                                                    |                                                                                                    |
|                                                                                                    | abl Ad                                                                                                    | 7                                   |                      | 00                     |                |                       |                                                                                                    | Title                                                                                                    |                                                                                                    |
| PD                                                                                                    |                                                                                                    |                                     |                      | - 🗸                    | ~              | Image                 | <ul> <li>Chart ~</li> </ul>                                                                                                    | Date and Time                                                                                                    | Fields Sheet Order Set                                                                                                    |
|                                                                                                    |                                                                                                    |                                     |                      | Controls               |                |                       |                                                                                                    | Header / Footer                                                                                                    |                                                                                                    |
| for Office a                                                                                                    | re ready to                                                                                                    | be installe                         | d, but fi            | rst we need to (       | lose some      | apps.                 | Update nov                                                                                                    | /                                                                                                    |                                                                                                    |
| FSTA                                                                                                    | TUS ×                                                                                                    |                                     |                      |                        |                | ×                     |                                                                                                    |                                                                                                    |                                                                                                    |
| <b>€</b> Fo                                                                                                    | rm Header                                                                                                    |                                     |                      |                        |                |                       | Property S                                                                                                    | heet                                                                                                    |                                                                                                    |
|                                                                                                    | STA                                                                                                    | TUS                                 |                      |                        |                |                       | Selection type: See                                                                                                    | tion                                                                                                    |                                                                                                    |
| <b>4</b> De                                                                                                    | toil                                                                                                    |                                     |                      |                        |                |                       | FormFooter                                                                                                    |                                                                                                    |                                                                                                    |
| + 00                                                                                                    | tuni -                                                                                                    |                                     |                      |                        |                |                       |                                                                                                    |                                                                                                    |                                                                                                    |
|                                                                                                    |                                                                                                    |                                     |                      |                        |                |                       | Format Data F                                                                                                    | vent Other All                                                                                                    |                                                                                                    |
| Id_S                                                                                                    | STATUS                                                                                                    | Id_STA                              | TUS                  |                        |                | ľ                     | Format Data E                                                                                                    | vent Other All                                                                                                    |                                                                                                    |
| Id_s                                                                                                    | STATUS                                                                                                    | Id_STA                              | TUS                  |                        |                | ľ                     | Format Data E<br>Visible<br>Height                                                                                                    | Vent Other All<br>Yes<br>0,799cm                                                                                                    |                                                                                                    |
| Id_S                                                                                                    | STATUS<br>TUS                                                                                                    | Id_STA<br>STATU                     | TUS<br>S             |                        |                |                       | Format Data E<br>Visible<br>Height<br>Back Color<br>Special Effect                                                                                                    | vent Other All<br>Yes<br>0,799cm<br>Accent 5, Darker 25%<br>Flat                                                                                                    |                                                                                                    |
| _ Id_S                                                                                                    | STATUS<br>TUS                                                                                                    | Id_STA                              | TUS                  |                        |                |                       | Format Data E<br>Visible<br>Height<br>Back Color<br>Special Effect<br>Auto Height<br>Can Grow                                                                                                    | vent Other All<br>Yes<br>0,799cm<br>Accent 5, Darker 25%<br>Flat<br>No                                                                                                    |                                                                                                    |
| _ Id_S                                                                                                    | STATUS<br>TUS                                                                                                    | Id_STA<br>STATU                     | TUS                  |                        |                |                       | Format Data E<br>Visible<br>Height<br>Back Color<br>Special Effect<br>Auto Height<br>Can Grow<br>Can Shrink                                                                                                    | vent Other All<br>Yes<br>0,799cm<br>Accent 5, Darker 25%<br>Flat<br>No<br>No                                                                                                    |                                                                                                    |
|                                                                                                    | STATUS<br>TUS                                                                                                    | Id_STA<br>STATU                     | TUS<br>S             |                        |                |                       | Format Data E<br>Visible<br>Height<br>Back Color<br>Special Effect<br>Auto Height<br>Can Grow<br>Can Shrink<br>Display When<br>Keep Together                                                                                                    | vent Other All<br>Yes<br>0,799cm<br>Accent 5, Darker 25%<br>Flat<br>No<br>No<br>Always<br>No                                                                                                    |                                                                                                    |
|                                                                                                    | STATUS<br>TUS                                                                                                    | Id_STA<br>STATU                     | TUS<br>S             |                        |                |                       | Format Data E<br>Visible<br>Height<br>Back Color<br>Special Effect<br>Auto Height<br>Can Grow<br>Can Shrink<br>Display When<br>Keep Together<br>Force New Page<br>Dew Paw Or Col                                                                                                    | Vent         Other         All           Ves         0,799cm         0,799cm           Accent 5, Darker 25%         Flat         No           No         No         No           Always         No         No           No         No         No           No         No         No           No         No         No           None         None         None                                                                                                    |                                                                                                    |
| Id_S<br>STA                                                                                                    | STATUS<br>TUS                                                                                                    | Id_STA                              | TUS<br>S             |                        |                |                       | Format Data E<br>Visible<br>Height<br>Back Color<br>Special Effect<br>Auto Height<br>Can Grow<br>Can Shrink<br>Display When<br>Keep Together<br>Force New Page<br>New Row Or Col                                                                                                    | Vent Other All<br>Ves<br>0,799cm<br>Accent 5, Darker 25%<br>Flat<br>No<br>No<br>No<br>No<br>No<br>No<br>No<br>No<br>No<br>No<br>No<br>No<br>No                                                                                                    |                                                                                                    |
| Id_S<br>STA                                                                                                    | STATUS<br>TUS                                                                                                    | Id_STA                              | TUS<br>S             |                        |                |                       | Format Data E<br>Visible<br>Height<br>Back Color<br>Special Effect<br>Auto Height<br>Can Grow<br>Can Shrink<br>Display When<br>Keep Together<br>Force New Page<br>New Row Or Col                                                                                                    | Vent Other All<br>Yes<br>0,799cm<br>Accent 5, Darker 25%<br>Flat<br>No<br>No<br>No<br>No<br>None<br>None                                                                                                    |                                                                                                    |
| Id_S<br>STA                                                                                                    | STATUS<br>TUS                                                                                                    | Id_STA<br>STATU:                    | TUS<br>S             |                        |                |                       | Format Data E<br>Visible<br>Height<br>Back Color<br>Special Effect<br>Auto Height<br>Can Grow<br>Can Shrink<br>Display When<br>Keep Together<br>Force New Page<br>New Row Or Col                                                                                                    | vent Other All<br>Ves<br>0,799cm<br>Accent 5, Darker 25%<br>Flat<br>No<br>No<br>No<br>Always<br>No<br>None<br>None                                                                                                    |                                                                                                    |
|                                                                                                    | TUS                                                                                                    | Id_STA<br>STATU:                    | TUS                  |                        |                |                       | Format Data E<br>Visible<br>Height<br>Back Color<br>Special Effect<br>Auto Height<br>Can Grow<br>Can Grow<br>Can Grow<br>Can Grow<br>Can Grow<br>Can Grow<br>Can Grow<br>Rep Together<br>Force New Page<br>New Row Or Col                                                                                                    | vent Other All Yes O,799cm Accent5, Darker 25% Flat No No No No No No No No No No No No No                                                                                                    |                                                                                                    |
| Id_S<br>STA                                                                                                    | TUS TUS TUS Tus Tus Tus Tus Tus Tus Tus Tus Tus Tus                                                                                                    | Id_STA<br>STATU:                    | TUS<br>S             | Form Desig             | <u>In</u> Arra | nge                   | Format Data E<br>Visible<br>Height<br>Back Color<br>Special Effect<br>Can Grow<br>Can Grow<br>Can Grow<br>Can Grow<br>Can Grow<br>Can Grow<br>Can Grow<br>Can Grow<br>Rep Together<br>Force New Page<br>New Row Or Col                                                                                                    | Vent Other All Yes O,799cm Accent5, Darker 25% Flat No No No No No Tell me what you w                                                                                                    | ant to do                                                                                                    |
| Id_S<br>STA                                                                                                    | TUS                                                                                                    | Id_STA<br>STATU:                    | TUS<br>S             | Form Desig             |                | nge                   | Format Data E<br>Visible<br>Height<br>Back Color<br>Special Effect<br>Auto Height<br>Can Grow<br>Can Shrink<br>Display When<br>Keep Together<br>Force New Page<br>New Row Or Col                                                                                                    | Vent Other All Ves Ves O,7990m Accents, Darker 25% Flat No No No No No Tell me what you w Logo                                                                                                    | ant to do                                                                                                    |
| Id_S<br>STA                                                                                                    | TUS<br>TUS<br>Im Footer<br>Databas                                                                                                    | Id_STATU:<br>STATU:<br>e Tools      | TUS<br>S<br>Help     | Form Desig             |                | nge                   | Format Data E<br>Visible<br>Height<br>Back Color<br>Back Color<br>Back Color<br>Back Color<br>Back Color<br>Back Color<br>Back Color<br>Back Color<br>Display When<br>Keep Together<br>Force New Park<br>Force New Park<br>Force New Park<br>Insert Modern                                                                                                    | Vent Other All Ves O.799cm Reader Ves Ves Ves Ves Ves Ves Ves Ves Ves Ves                                                                                                    | ant to do                                                                                                    |
| nal Data                                                                                                    | TUS<br>TUS<br>Im Footer<br>Databas                                                                                                    | e Tools                             | TUS<br>S<br>Help     | Form Desk              |                | nge                   | Format Data E<br>Visible<br>Height<br>Special Effect<br>Auto Height<br>Can Grow<br>Can Shrink<br>Keep Together<br>Force New Page<br>New Row Or Col<br>Format O<br>Format O<br>Format O                                                                                                    | Vent Other All Ves O(799Cm O(799Cm O(7 | ant to do                                                                                                    |
| ■ Id_S<br>STA<br>■<br>■<br>■<br>■<br>■<br>■                                                                                                    | TUS<br>TUS<br>m Footer<br>Databas                                                                                                    | Id_STATU:                           | TUS<br>S             | Form Desky             |                | nge<br>Inser<br>Inser | Format Data E<br>Visible<br>Height<br>Back Color<br>Special Effect<br>Auto Height<br>Can Grow<br>Can Shrink<br>Keep Together<br>Force New Page<br>New Row Or Col<br>Format                                                                                                    | Vent Other All Ves (7,990m) Ves (7,990m) Ves Ves Ves Ves Ves Ves Ves Ves Ves Ves                                                                                                    | ant to do                                                                                                    |
| ■ Id_S<br>STA<br>■ STA<br>■ ■ ■ ■ ■ ■ ■ ■ ■ ■ ■ ■ ■ ■ ■ ■ ■ ■ ■                                                                                                     | TUS TUS TUS Tm Footer Databas ab Ac                                                                                                    | Id_STATU:<br>STATU:<br>e Tools<br>7 | TUS<br>S<br>Help     | Form Desk              |                | nge                   | Format Data E<br>Visible<br>Height<br>Back Color<br>Special Effect<br>Auto Height<br>Can Grow<br>Can Shrink<br>Display When<br>Keep Together<br>Force New Page<br>New Row Or Col<br>Format<br>Insert Modern<br>Chart ×<br>Update now                                                                                                    | Vent Other All<br>Ves<br>0,799cm<br>Accent 5, Darker 25%<br>Flat<br>No<br>No<br>No<br>None<br>Tell me what you w<br>■ Logo<br>■ Tule<br>■ Logo<br>■ Tule<br>■ Date and Time<br>Header / Footer<br>7                                                                                                    | Add Existing<br>Fields Sheet Order Sett                                                                                                    |
| nal Data                                                                                                    | TTUS<br>TUS<br>TUS<br>TTUS<br>TR Footer<br>Databas<br>ab<br>Ad<br>ab<br>Ad                                                                                                    | e Tools                             | TUS<br>S<br>Help     | Form Desig             |                | nge<br>Inser<br>Image | Format Data E<br>Visible<br>Height<br>Back Color<br>Back Color<br>Special First<br>Special First<br>Can Srive<br>Can Srive<br>Can Srive<br>Display When<br>Keep Together<br>Porce New Page<br>New Row Or Col<br>Format<br>Insert Modern<br>Chart ×<br>Update nov                                                                                                    | Vert Other All Ves O,7990m Accents, Darker 25% Flat No No No Logo Logo Logo Logo Tell me what you w Logo Tell me adder / Footer Logo Logo Logo Logo Logo Logo Logo Log                                                                                                    | ant to do<br>Add bristing<br>Fields Property<br>Fields Sheet Order Setti                                                                                                    |
| nal Data                                                                                                    | TATUS TUS Databas ab Ac are ready to rm Header rm Header                                                                                                    | e Tools                             | TUS<br>S<br>Help     | Form Desig             |                | nge                   | Format Data E<br>Visible<br>Height<br>Back Color<br>Back Color<br>Back Color<br>Back Color<br>Back Color<br>Back Color<br>Back Color<br>Back Color<br>Back Color<br>Back Color<br>Back Color<br>Bight When<br>Kep Together<br>Format P<br>Format P<br>Insert Modern<br>Chart ×<br>Update nov<br>Property S<br>Selection type: Set                                                                                                    | Vers Other All Ves (7.995cm Ves Ves Ves Ves Ves Ves Ves Ves Ves Ves                                                                                                    | ant to do<br>Add Existing<br>Fields<br>Fields<br>Sheet<br>Order Sett                                                                                                    |
| nal Data                                                                                                    | TATUS TUS Databas Databas ab) Ac rm Footer TUS × Tm Header STA                                                                                                    | e Tools                             | TUS<br>S<br>Help     | Form Desig             | n Arra         | nge<br>Inser<br>Image | Format Data E<br>Visible<br>Height<br>Back Color<br>Back Color<br>Back Color<br>Special Effect<br>Auto Height<br>Can Grow<br>Can Smirnk<br>Keep Together<br>Keep Together<br>Keep Together<br>Keep Together<br>Format P<br>Format P<br>Update now<br>Property S<br>Selection type: Selection                                                                                                    | Vent Other All Ves (795 (795 (795 (795 (795 (795 (795 (795                                                                                                    | ant to do                                                                                                    |
| nal Data                                                                                                    | TTATUS<br>TUS<br>(<br>)<br>(<br>)<br>(<br>)<br>(<br>)<br>(<br>)<br>(<br>)<br>(<br>)<br>(<br>)<br>(<br>)<br>(                                                                                                    | e Tools                             | Help                 | Form Desig             | n Arra         | nge<br>Inser<br>Image | Format Data E<br>Visible<br>Height<br>Back Color<br>Special Effect<br>Auto Height<br>Can Grow<br>Can Shrink<br>Keep Together<br>Force New Page<br>New Row Or Col<br>Format<br>Inset Modern<br>Chart ×<br>Update nov<br>Property S<br>Selection type: Sec<br>Detail                                                                                                    | Vert Other All Ves (7,990m) Ves (7,990m) Ve  | ant to do<br>Add Existing<br>Fields Sheet Order Sett                                                                                                    |
| nal Data                                                                                                    | status<br>tus<br>mready to<br>stready to<br>stread                                                                                                    | e Tools                             | Help                 | Form Desky<br>Controls |                | nge<br>Inser<br>Image | Format Data E<br>Visible<br>Height<br>Back Color<br>Special Effect<br>Auto Height<br>Can Grow<br>Can Shrink<br>Kep Together<br>Force New Page<br>New Row Or Col<br>Format<br>Update nov<br>Property S<br>Selection type: Sec<br>Detail<br>Format Data E                                                                                                    | Vert Other All Ves Ves Ves Ves Ves Ves Ves Ves Ves Ves                                                                                                    | ant to do<br>Add Existing<br>Fields Sheet Order Sett                                                                                                    |
| al Data                                                                                                    | TUS TUS TUS TUS TUS TUS TUS TUS TUS TUS                                                                                                    | e Tools                             | Help                 | Form Desk              | n Arra         | nge<br>Inser<br>Image | Format Data E<br>Visible<br>Height Ado Height<br>Can Shrink<br>Display When<br>Keep Together<br>Proce New Park<br>Force New Park<br>Force New Park<br>Force New Park<br>Force New Park<br>Force New Park<br>Force New Park<br>Force New Park<br>Selection type: Set<br>Detail<br>Format Data E<br>Visible                                                                                                    | Vers Other All Ves Ves Ves Ves Ves Ves Ves Ves Ves Ves                                                                                                    | Add Gristing<br>Fields Sheet Order Sett                                                                                                    |
| a Id_S<br>STA<br>a STA<br>a STA<br>STA<br>STA<br>STA<br>STA<br>STA<br>STA<br>STA<br>STA<br>STA                                                                                                    | TTUS                                                                                                    | e Tools                             | Help                 | Form Desk<br>Controls  |                | nge<br>Inser<br>Image | Format Data E<br>Height<br>Back Color<br>Back Color<br>Back Color<br>Back Color<br>Special Effect<br>Auto Height<br>Can Grow<br>Can Shrink<br>Display When<br>Display When<br>Display Wh | Vest Other All Ves Ves Ves Ves Ves Ves Ves Ves Ves Ves                                                                                                    | ant to do<br>Add britting<br>Fields Property<br>Sheet Order Stett                                                                                                    |
| a Id_S<br>STA<br>For Office a<br>for Office a<br>for Of | Databas<br>abi Acc<br>rurus                                                                                                    | e Tools                             | Help                 | Form Desig             |                | nge<br>Inser<br>Image | Format Data E<br>Visible<br>Height<br>Special Effect<br>Auto Height<br>Can Grow<br>Can Shrink<br>Keep Together<br>Force New Page<br>New Row Or Col<br>Format P<br>Format P<br>Update now<br>Property S<br>Selection type: Set<br>Detail<br>Format Data E<br>Selector<br>Alternate Back Color<br>Alternate Back Color                                                                                                    | Vest Other All Ves Ves Ves Ves Ves Ves Ves Ves Ves Ves                                                                                                    | ant to do<br>Add Evisting Property Tab<br>Fields Sheet Order Set                                                                                                    |
| nal Data                                                                                                    | Databas<br>ab) Ac<br>ab) Ac<br>sre ready to b<br>sre ready to b<br>sre ready to b<br>true scale to b<br>sre ready to b<br>true scale to b<br>sre ready to b<br>true scale to b<br>sre ready to b<br>true scale to b<br>sre ready to b<br>true scale to b<br>sre ready to b<br>true scale to b<br>sre ready to b<br>true scale to b<br>sre ready to b<br>true scale to b<br>sre ready to b<br>true scale to b<br>sre ready to b<br>true scale to b<br>sre ready to b<br>true scale to b<br>sre ready to b<br>true scale to b<br>sre ready to b<br>true scale to b<br>sre ready to b<br>true scale to b<br>sre ready to b<br>sre ready to b<br>true scale to b<br>sre ready to b<br>sre ready to b<br>sre re                                                                                                    | e Tools                             | Help<br>Help<br>Help | Form Desig             |                | nge<br>Inser<br>Image | Format Data E<br>Visible<br>Height<br>Back Color<br>Special Effect<br>Auto Height<br>Can Grow<br>Can Shrink<br>Keep Together<br>Force New Page<br>New Row Or Col<br>Format P<br>Update nov<br>Property S<br>Selection type: Set<br>Detail<br>Format Data E<br>Visible<br>Height<br>Back Color<br>Alternate Back Col<br>Special Effect<br>Auto Height                                                                                                    | Vert Other All Ves O,799cm Accent 5, Darker 25% Flat No No No Description Vest Comparison Vest Vest Vest Vest Vest Vest Vest Vest                                                                                                    | ant to do<br>Add Existing<br>Fields<br>Fields<br>Sheet<br>Order Sett<br>55                                                                                                    |
| nal Data                                                                                                    | Databass<br>ab) Acc<br>m Footer<br>ab) Acc<br>m Header<br>Trus X<br>Trus X<br>STA<br>STATUS<br>TUS                                                                                                    | e Tools                             | Help                 | Form Desig             |                | nge                   | Format Data E<br>Visible<br>Meight<br>Back Color<br>Back Color<br>Back Color<br>Back Color<br>An Grow<br>Can Shrink<br>Display When<br>Keep Together<br>Format P<br>Force New Pay<br>Property S<br>Stection type: Sec<br>Petail<br>Format Data E<br>Visible<br>Format Data E<br>Visible<br>Format Data E<br>Visible<br>Format Data E<br>Visible<br>Format Data E<br>Stection Type: Sec<br>Petail<br>Format Data E<br>Stection Stection<br>Special Effect<br>Auto Height<br>Can Sfrow<br>Can Shrink                                                                                                    | Ves Other All Ves Orgen Accest 5, Darker 25% Flat No No Tell me what you w Comparison None Tell me what you w Comparison None Tell me what you w Comparison None Tell me what you w Comparison None Tell me what you w Comparison No No No No No No No No No No No No No                                                                                                    | ant to do<br>Add Gristing<br>Fields Sheet Order Sett                                                                                                    |
| al Data                                                                                                    | Databass<br>m Foote<br>m Foote<br>abil Ac<br>m Foote<br>TUS X<br>m Header<br>TUS<br>TUS                                                                                                    | e Tools                             | Help                 | Form Desk<br>Controls  | n Arran        | nge<br>Inser<br>Image | Format Data E<br>Visible<br>Height<br>Back Color<br>Back Color<br>Back Color<br>Back Color<br>Back Color<br>Special Effect<br>Auto Height<br>Can Srow<br>Display When<br>Kep Together<br>Format P<br>Format P<br>Format P<br>Chart ×<br>Update now<br>Property S<br>Selection type: Set<br>Detail<br>Format Data E<br>Visible<br>Height<br>Alternate Back Color<br>Special Effect<br>Auto Height<br>Can Grow<br>Height<br>Can Srow<br>New South States<br>Selection type: Set<br>Detail<br>Height<br>Alternate Back Color<br>Can Srow<br>Con Strow<br>Selection type: Set<br>Detail<br>Height<br>Alternate Back Color<br>Can Strow<br>Can Strow                                                                                                    | Vest Other All Ves Ves Ves Ves Ves Ves Ves Ves Ves Ves                                                                                                    | ant to do<br>Add Existing<br>Fields Sheet Order Sett                                                                                                    |
| nal Data                                                                                                    | Databas<br>abi Acc<br>rurus X<br>abi Acc<br>reready to the<br>service of the service of the                                                                                                    | e Tools                             | Help                 | Form Desig             |                | nge<br>Inser<br>Image | Format Data E<br>Visible<br>Height<br>Can Grow<br>Can Shrink<br>Display When<br>Keep Together<br>Force New Page<br>Format P<br>Format P<br>Format Data E<br>Format Data E<br>Format Data E<br>Selection type: Sel<br>Can Grow<br>Can Shrink<br>Display When<br>Keep Together<br>Fore New Page                                                                                                    | Ves Sovernot Ves Sovernot Ves Sovernot Ves Sovernot Ves Sovernot Ves Sovernot Ves Sovernot Ves Sovernot Ves Sovernot Ves Sovernot Ves Sovernot Ves Sovernot Ves Sovernot Ves Sovernot Ves Sovernot Ves Sovernot Ves Sovernot Ves Sovernot Ves Sovernot Ves Sovernot Ves Sovernot Ves Ves Sovernot Ves Ves Sovernot Ves Ves No No No No No No No No No No No No No                                                                                                    | ant to do<br>Add Evisting<br>Fields<br>Fields<br>Sheet<br>Order Setting<br>Sheet<br>Sheet<br>Sh |
| Id_S     STA     STA     For     Id_S     STA     For     Id_S     STA     For     Id_S     STA     For     STA     For     STA     For     STA     For     STA     For     STA     For     STA     For     STA     STA                                                                                                    | Databas<br>Databas<br>ab) Ac<br>sur ready to to<br>m Header<br>TTUS<br>STATUS<br>TTUS<br>TTUS<br>Content<br>Contentent<br>Content<br>Conte | e Tools                             | Help                 | Form Desig             |                | Inser<br>Image        | Format Data E<br>Visible<br>Height<br>Back Color<br>Special Effect<br>Auto Height<br>Can Grow<br>Can Shrink<br>Display When<br>Keep Together<br>Force New Page<br>New Row Or Col<br>Format P<br>Property S<br>Selection type: Sec<br>Petail<br>Format Data E<br>Meriant Back Color<br>Anternat Effect<br>Can Grow<br>Can Strink<br>Display When<br>Keep Together<br>Sorte Sec<br>Port P<br>Selector Sec<br>Part Sec<br>Selector Sec<br>Part Sec<br>Selector Sec<br>Selector Sec<br>Part Sec<br>Selector Sec<br>Part Sec<br>Selector Sec<br>Part Sec<br>Selector Sec<br>Part Sec<br>Selector Sec<br>Part Sec<br>Part                                                                                          | Tell me what you we<br>Tell me what you we<br>Mone<br>Tell me what you we<br>Logo<br>Tell me what you we<br>Logo<br>Tell me what you we<br>Logo<br>Tell and the second<br>Tell me what you we<br>Mone<br>Tell me what you we<br>Mone<br>Tell me what you we<br>Mone<br>Tell me what you we<br>Mone<br>Tell me what you we<br>Tell me what you we<br>Mone<br>None                                                                                                    | ant to do<br>Add Existing Property Tab Ch<br>Fields Sheet Order Sett                                                                                                    |

e. Selanjutnya pilih rectangle, klik property sheet untuk mengatur penggunaan rectangle.

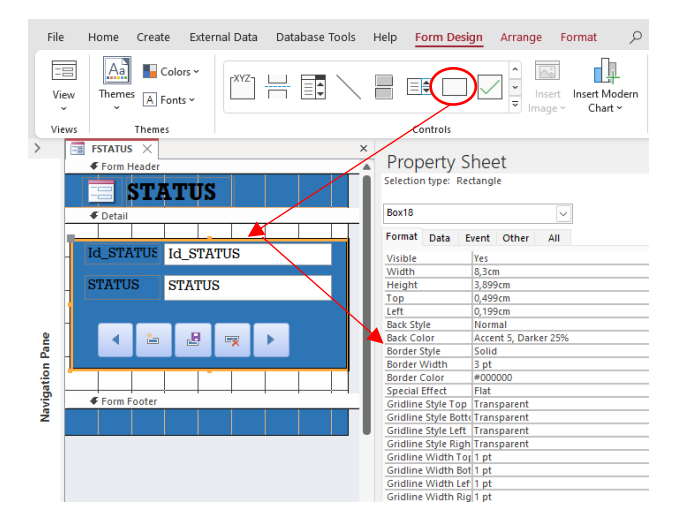

 f. Selanjutnya pada property sheet form, pilih yes untuk pop up dan modal, untuk data selectors dan navigation button pilih no serta untuk auto center pilih yes.

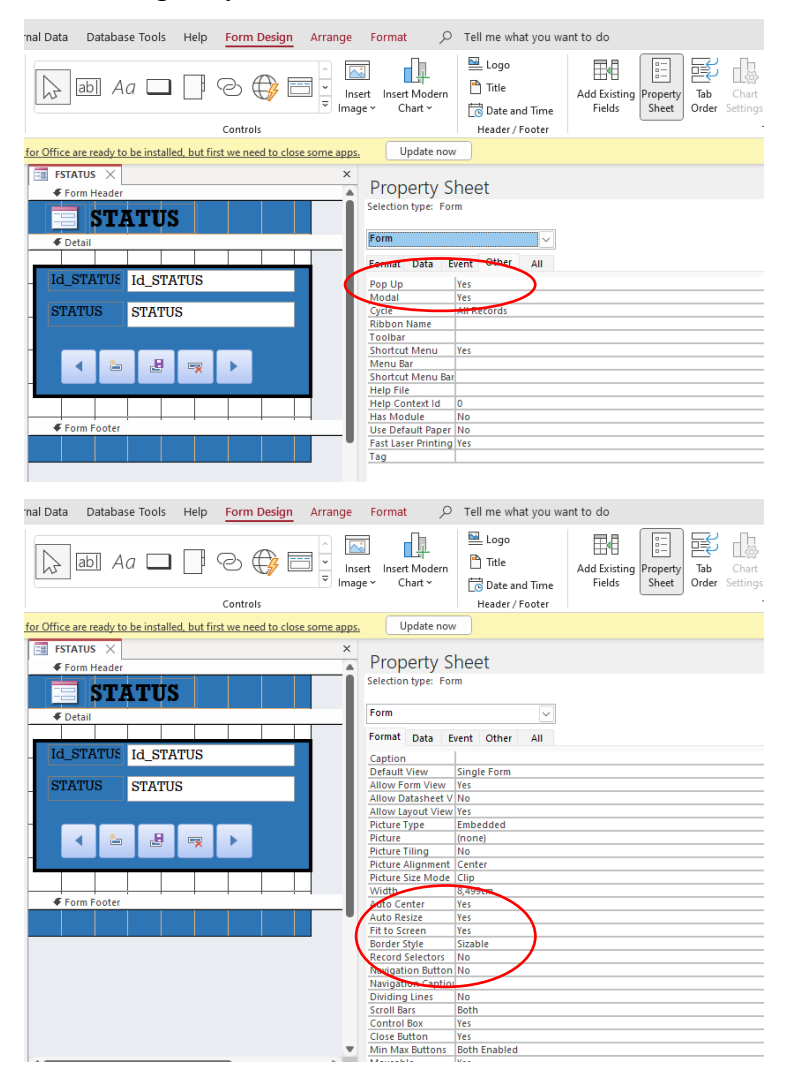

#### g. Tambahkan button seperti gambar dibawah ini.

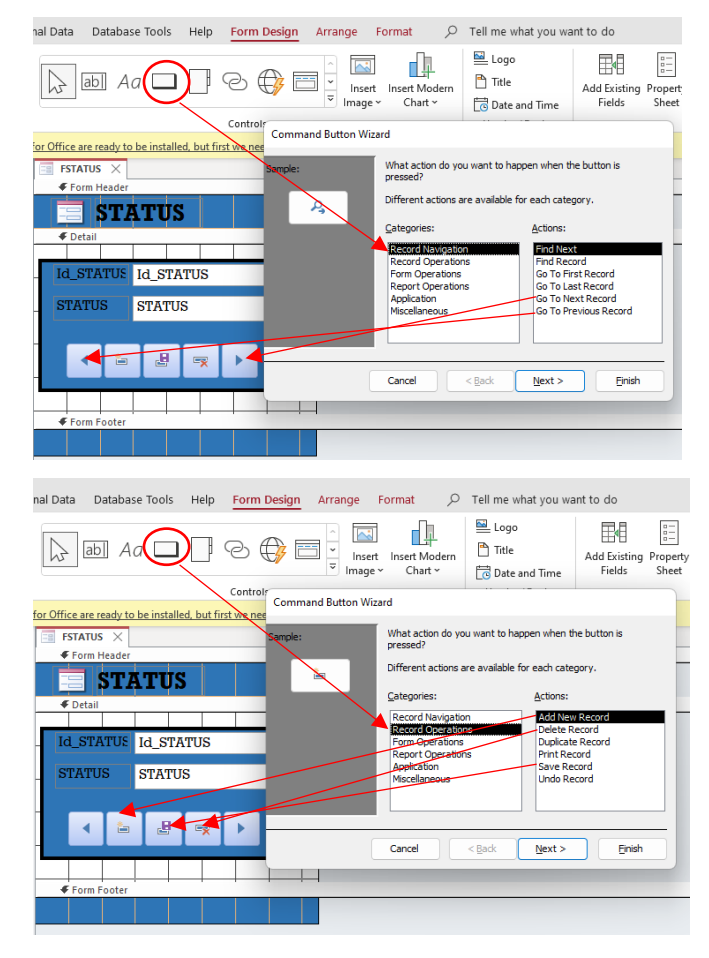

- 3. Rancangan Form Surat Keluar Internal
- a. Sebelum membuat form, terlebih dahulu design view tabel pada bagian STATUS dengan pengaturan lookup sebagai berikut:

Display Control : Combo Box

Row Source : SELECT [T\_STATUS].STATUS FROM T\_STATUS;

| al Data Database Ti                                                                                                    | ools Help     | Table De     | <mark>sign</mark> , Рт     | ell me what           | you want to d | 5                      |                            |    |
|----------------------------------------------------------------------------------------------------|---------------|--------------|----------------------------|-----------------------|---------------|------------------------|----------------------------|----|
| Insert Rows<br>Iation                                                                                                    | Prope<br>Shee | ty Indexes   | Create Data<br>Macros Y De | Rename/<br>lete Macro | Relationships | Object<br>Dependencies |                            |    |
| pols                                                                                                    | Sh            | ow/Hide      | Field, Record &            | Table Events          | Relatio       | nships                 |                            |    |
| T_INTERNAL ×                                                                                                    |               |              |                            |                       |               |                        |                            | ×  |
| Z Field National Field National F | me            | Da           | ata Type                   |                       | Descr         | iption (Option         | nal)                       | 1  |
| NO                                                                                                    |               | AutoNum      | ber                        |                       |               |                        | ,                          | 71 |
| TANGGAL SUPAT                                                                                                    | TANGGAL SURAT |              |                            |                       |               |                        |                            | -1 |
| NOMOR SURAT                                                                                                    |               | oh et T      | 2                          |                       |               |                        |                            |    |
| NOMOR SURAT Short                                                                                                    |               | Short Tex    |                            |                       |               |                        |                            |    |
| PERIHAL Short Tex                                                                                                    |               | t            |                            |                       |               |                        |                            |    |
| ALAMAT TUJUAN Short Te                                                                                                    |               | Short Tex    | t                          |                       |               |                        |                            |    |
| STATUS Shor                                                                                                    |               | Short Tex    |                            |                       |               |                        |                            |    |
| FILE                                                                                                    |               | Attachment   |                            |                       |               |                        |                            |    |
|                                                                                                    |               |              |                            |                       |               |                        |                            |    |
|                                                                                                    |               |              |                            |                       |               |                        |                            |    |
|                                                                                                    |               |              |                            |                       |               |                        |                            |    |
|                                                                                                    |               |              |                            |                       |               |                        |                            | -  |
|                                                                                                    |               |              | F1-1-1                     |                       |               |                        |                            |    |
| <b>∠</b>                                                                                                    |               |              | Field                      | Properties            |               |                        |                            |    |
| General Lookup                                                                                                    |               |              |                            |                       |               |                        |                            |    |
| Display Control                                                                                                    | Combo Box     |              |                            |                       |               |                        |                            |    |
| Row Source Type                                                                                                    | Table/Ouen    |              |                            |                       |               |                        |                            |    |
| Row Source                                                                                                    | SELECT IT S   | TATUS].STATU | S FROM T STATUS            | 5;                    |               |                        |                            |    |
| Bound Column                                                                                                    | 1             |              |                            |                       |               |                        |                            |    |
| Column Count                                                                                                    | 1             |              |                            |                       |               |                        |                            |    |
| Column Heads                                                                                                    | No            |              |                            |                       | The           | data type deter        | mines the kind of values   |    |
| Column Widths                                                                                                    |               |              |                            |                       | tha           | t users can store      | in the field. Press F1 for |    |
| List Rows                                                                                                    | 16            |              |                            |                       |               | help or                | ı data types.              |    |
| List Width                                                                                                    | Auto          |              |                            |                       |               |                        |                            |    |
| Limit To List                                                                                                    | No            |              |                            |                       |               |                        |                            |    |
| Allow Multiple Values                                                                                                    | No            |              |                            |                       |               |                        |                            |    |
| Allow Value List Edits                                                                                                    | Yes           |              |                            |                       |               |                        |                            |    |
| List Items Edit Form                                                                                                    |               |              |                            |                       |               |                        |                            |    |
| Show Only Row Source                                                                                                    | VNo           |              |                            |                       |               |                        |                            |    |

b. Jangan lupa untuk disimpan terlebih dahulu, arahkan kursor pada T\_INTERNAL kemudian pada tab ribbon pilih create dan pilih bagian form.

| File Home              | 6     | eate Extern              | nal Data         | Datab           | ase Too         | ls Hel      | р,             | р Tel         | I me what you want                            | to do  |                  |                 |               |  |
|------------------------|-------|--------------------------|------------------|-----------------|-----------------|-------------|----------------|---------------|-----------------------------------------------|--------|------------------|-----------------|---------------|--|
| Application<br>Parts ~ | Table | Table Shar<br>Design Lit | rePoint<br>sts ~ | Query<br>Wizard | Query<br>Design | Form        | Form<br>Design | Blank<br>Form | ₩ Form Wizard<br>Navigation ×<br>More Forms × | Report | Report<br>Design | Blank<br>Report | Report Wizard |  |
| Templates              |       | Tables                   |                  | Quer            | ries            |             |                | Form          | s                                             |        |                  | Report          | ts            |  |
| () UPDATES             | AVAIL | ABLE Updates 1           | for Office       | are ready       | to be ins       | talled, but | t first we     | need to       | close some apps.                              | Updat  | e now            |                 |               |  |
| All Access             | Obj   | ects⊙ <                  |                  |                 |                 |             |                |               |                                               |        |                  |                 |               |  |
| Search                 |       | 2                        |                  |                 |                 |             |                |               |                                               |        |                  |                 |               |  |
| Tables                 |       | ^                        |                  |                 |                 |             |                |               |                                               |        |                  |                 |               |  |
| T_EKSTERNAL            |       |                          |                  |                 |                 |             |                |               |                                               |        |                  |                 |               |  |
| T_INTERNAL             |       |                          |                  |                 |                 |             |                |               |                                               |        |                  |                 |               |  |
| T_STATUS               |       |                          |                  |                 |                 |             |                |               |                                               |        |                  |                 |               |  |

c. Klik kanan pilih design view.

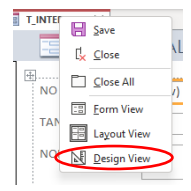

d. Selanjutnya atur sesuai dengan kebutuhan yang akan digunakan.

| T,  | INTER  | NAL 🗦  | <  |        |         |     |   |   |   |   |   |   |   |   |   |   |   |   |   |   |
|-----|--------|--------|----|--------|---------|-----|---|---|---|---|---|---|---|---|---|---|---|---|---|---|
| ¢   | Form H | leader |    |        |         |     |   |   |   |   |   |   |   |   |   |   |   |   |   |   |
|     |        | T_IN   | TE | RNAL   | -       |     |   |   |   |   |   |   |   |   |   |   |   | ŀ |   |   |
| Ŧ   | Detail |        |    |        |         |     |   |   |   |   |   |   |   |   |   |   |   |   |   |   |
|     |        |        |    |        |         |     |   |   |   |   |   |   |   |   |   |   |   |   |   |   |
| N   | 0      |        |    | NO     |         |     |   |   |   |   |   |   |   |   |   |   |   |   |   |   |
|     |        |        |    |        |         |     |   |   |   |   |   |   |   |   |   |   |   |   |   |   |
| IA  | NGGA   | AL SUR | AI | TANGO  | SAL SU  | RAT |   |   |   |   |   |   |   |   |   |   |   |   |   |   |
|     |        |        |    |        |         |     |   |   |   |   | I |   |   |   |   |   |   |   |   |   |
| NC  | DMOR   | SURA   | Г  | NOMO   | R SUR   | AT  |   |   |   |   |   |   |   |   |   |   |   |   |   |   |
|     |        |        |    |        |         |     |   |   |   |   |   |   |   |   |   |   |   |   |   |   |
| PE  | RIHAL  |        |    | PERIHA | AL.     |     |   |   |   |   |   |   |   |   |   |   |   |   |   |   |
|     |        |        |    |        |         |     |   |   |   |   |   |   |   |   |   |   |   |   |   |   |
| AL. | AMA    | ULUT   | AN | ALAMA  | ונטד דא | UAN |   |   |   |   |   |   |   |   |   |   |   |   |   |   |
| ST  | ATUS   |        |    | STATU: | 5       |     |   |   |   |   |   |   |   |   |   |   |   |   |   |   |
| FIL | .E     |        |    | FILE   |         |     | - |   |   |   |   |   |   |   |   |   |   | - |   | - |
|     |        |        |    |        |         |     |   |   |   |   |   |   |   |   |   |   |   |   |   |   |
| 4   | Form F | ooter  |    | 1      | i       | i   | i | i | i | i | i | i | î | i | i | i | i | i | i | i |

e. Jangan lupa disimpan dengan cara klik kanan pada bagian SURAT KELUAR INTERNAL, pilih save dan ganti nama seperti dibawah ini.

| Save As      |          | ? | × |
|--------------|----------|---|---|
| Form Name:   |          |   |   |
| SURAT KELUAR | INTERNAL |   |   |

f. Selanjutnya setelah diatur sesuai kebutuhan maka diperlukan untuk menambahkan tombol-tombol yang akan digunakan dalam penginputan surat.

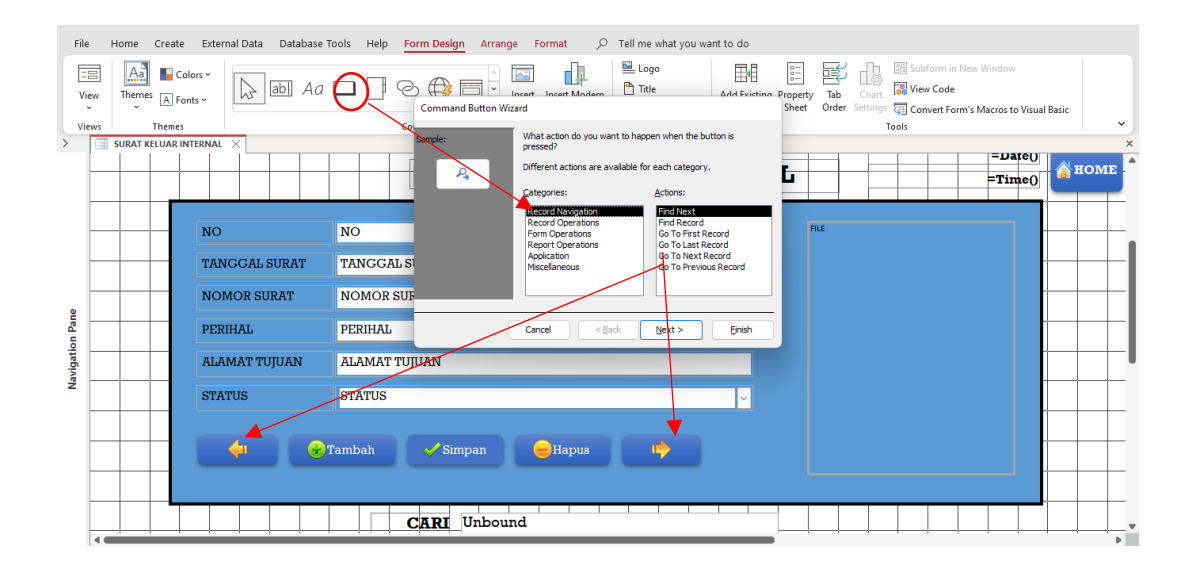

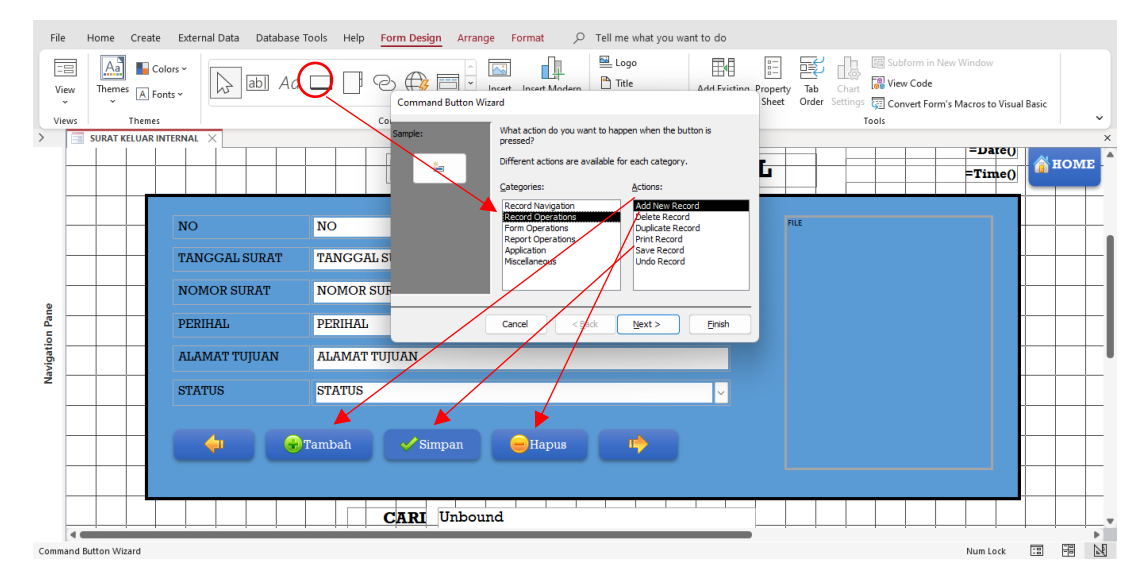

g. Selanjutnya untuk menambahkan waktu, klik form design dan pilih date and time, silahkan pilih sesuai dengan jenis kebutuhan. Untuk penambahan tombol yang dapat berfungsi sebagai keluar dari form penginputan, dilakukan dengan menambahkan button dan pilih cancel. Ubah nama button jadi HOME dan tambahkan gambar yang sesuai. Untuk selanjutnya dapat dilihat pada gambar dibawah ini.

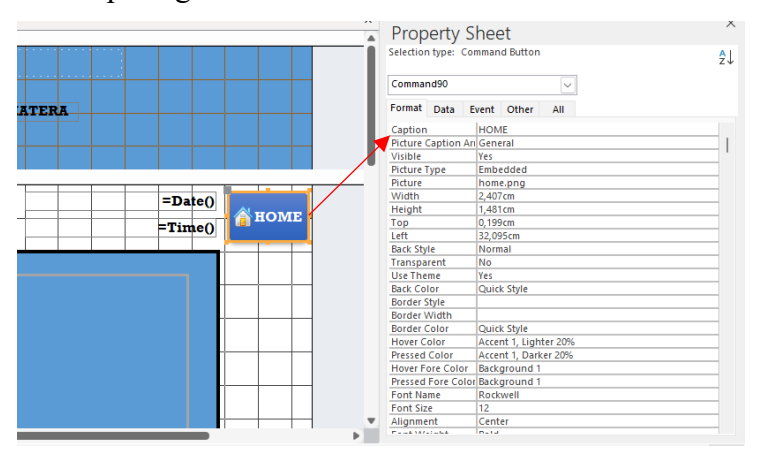

 h. Pada property sheet Command90, klik event dan pilih on click dengan macro builder sebagai berikut.

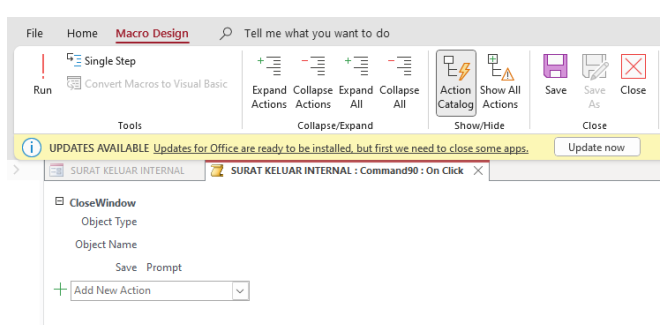

i. Selanjutnya untuk pengaturan form pada property sheet, bagian event pilih on load dengan macro builder berikut.

| Form       Image: Constant Constant                                                                                                    | Selection type: Fol | m                 |              | z↓             |                      |                  |                        |           |      |
|----------------------------------------------------------------------------------------------------|---------------------|-------------------|--------------|----------------|----------------------|------------------|------------------------|-----------|------|
| Format Data       Event Other All         On Current       Important         On Load       Embedded Macro         On Load       Embedded Macro         On Clock       Affer Dodde         Before Insert       Affer Dodde         Before Insert       Affer Dodde         Before Insert       Affer Dodde         On Dolete       Affer Dodde         Affer Dodde       On Dolete         Affer Dodde       On Dolete         Affer Dodde       On Dolete         Affer Dodde       On Dolete         On Dolete       On Dolete         Affer Dodde       On Dolete         On Dolete       On On Dolete         On Nouse Down       On Mouse Down         On Nouse Down       On Nouse Down         On Nouse Down       On Nouse Down         On Nouse Down       On Nouse Down         On Nouse Down       On Nouse Down         On Nouse Down       On Nouse Down         On Nouse Down       On Nouse Down         On On Hodde       Fig. Fig. Fig.         Run       Save Save Clock         Actions All Call       Show All         Store Store Nisual Basic       Expand Collapse Expand         Tools<                                                                                                    | Form                |                   | ~            |                |                      |                  |                        |           |      |
| On Current  On Load Embedded Macro On Load Embedded Macro On Load Embedded Macro On Load Embedded Macro On Loat Embedded Macro On Loat Embedded Macro On Loat Embedded Macro On Loat Embedded Macro On Loat Effect Lopolat Embedded Macro On Loat Embedded Macro On Loat Embedded On Contex On Loat Embedded On Contex On Loat Embedded On Contex On Loat Embedded On Contex On Loat Embedded On Contex On Loat Embedded On Contex On Loat Embedded On Contex On Loat Embedded On Contex On Loat Embedded On Contex On Loat Embedded On Contex On Loat Embedded On Contex On Loat Embedded On Contex On Loat Embedded On Contex On Loat Expand CollapseExpand On Loat Empedded On Contex On Loat CollapseExpand On Loat Empedded On Contex On Loat Empedded On Contex On Loat Empedded On Contex On Contex On Con                                                                                                    | Format Data E       | vent Othe         | er All       |                |                      |                  |                        |           |      |
| On Load       [Embedded Macro]         On Cluk       On Cluk         After Update       Effore         Before Update       Effore         Before Update       Effore         Before Update       Effore         Before Update       Effore         Before Update       Effore         Before Update       Effore         Before Update       Effore         On Detete       On Detete         On Detete       On Detete         On Detete       On Detete         On Detete       On Detete         On Detete       On Detete         On Detete       On Detete         On Detete       On Detete         On Mouse Down       On Neue Down         On Neue Down       On Step Down         On Open       On Open         On Open       On Open         On Open       Episopie Step         Run       Convert Macros to Visual Basic         Ergand Collapse Expand       Collapse/Expand         Outpast       Euclass Actions All         Outpast       Collapse/Expand         UPDATES AVAILABLE Updates for Office are ready to be installed, but first we need to close some apps.         Update now <td>On Current</td> <td></td> <td></td> <td><b>.</b>.</td> <td></td> <td></td> <td></td> <td></td> <td></td>                                                                                                    | On Current          |                   |              | <b>.</b> .     |                      |                  |                        |           |      |
| On Click       After Update         Before Update       Before Insert         Before Del Confirm       On Dol Click         On Dol Click       On Dol Click         On Nouse Down       On Abst Click         On Mouse Down       On Mouse Down         On Mouse Down       On Abst Click         On Nouse Down       On Mouse Down         On Mouse Down       On Mouse Down         On Mouse Down       On Mouse Move         On Mouse Down       On Mouse Move         On Mouse Down       On Mouse Move         On Nouse Down       On Open         On Undo       On Open         On Open       Click         On Undo       On Open         On Undo       Actions All all         Collaps/Expand       Collaps/Expand         VDPDATES AVAILABLE Updates for Office are ready to be installed, but first we need to close some apps.       Update now         Supart KELUAR INTERNAL : Form : On Load ×       MaximizeWindow                                                                                                    | On Load             | [Embedded         | d Macro]     |                |                      |                  |                        |           |      |
| After Update         Before Update         Before Update         Before Inset         After Inset         After Inset                                                                                                    | On Click            |                   |              |                |                      |                  |                        |           |      |
| Before Update<br>Before Update<br>Before December<br>After Insert<br>After Insert<br>After Insert<br>After Cell Confirm<br>On Dob Citick<br>On Bob Citick<br>On Mouse Up<br>On Mouse Up<br>On Mouse Move<br>On Open<br>On Open<br>On | After Update        |                   |              |                |                      |                  |                        |           |      |
| Before Insert         After Insert         Before Del Confirm         On Delete         After Insert         After Insert         After Insert         Before Del Confirm         On Delete         On Delete         After Del Confirm         On Delete         On Delete         On Bott Focus         On Bott Focus         On Mouse Down         On Mouse Down         On Netry Eown         On Netry Eown         On Rep Down         On Rep Down         On Rep Down         On Rep Down         On Rep Down         On Rep Down         On Rep Down         On Rep Down         On Rep Down         On Bott Focus         Part Her         Brunn         Convert Macros to Visual Basic         Expand Collapse Expand         Collapse/Expand         DuPDATES AVAILABLE Updates for Office are ready to be installed, but first we need to close some apps.         Update now         Supart recture INTERNAL         MaximizeWindow                                                                                                    | Before Update       |                   |              |                |                      |                  |                        |           |      |
| After insert         After set confirm         On Delete         After cole confirm         On Diot Citok         On Diot Citok         On Mouse Up         On Mouse Up         On Undo         On Open         On Open         On Open         On Open         On Open         On Undo         On Open         On Undo         On Open         On Undo         On Open         On Undo         On Open         On Undo         On Open         On Undo         On Undo         On Open         On Undo         On Undo         On Undo         On Undo         On Undo         On Undo                                                                                                    | Before Insert       |                   |              |                |                      |                  |                        |           |      |
| Before Del Confirm       On Delete         After Del Confirm       On Delete         After Del Confirm       On Delete         On Delete       On Delete         After Delete       On Delete         On Delete       On Delete         On Bott Focus       On Delete         On About Down       On Mouse Down         On Mouse Up       On Mouse Down         On Mouse Up       On Mouse More         On Notore Up       On Chere         On Notore Up       On On Hode         On On Hode       On Open         On Close       Participase Expand Collapse Expand         Collapse/Expand       Save Save Close         Collapse/Expand       Stave Save Close         UPDATES AVAILABLE Updates for Office are ready to be installed, but first we need to close some apps.       Update now         UPDATES AVAILABLE Updates for Office are ready to be installed, but first we need to close some apps.       Update now         SUBAT KELLUAR INTERNAL : Form : On Load X       MaximizeWindow                                                                                                    | After Insert        |                   |              |                |                      |                  |                        |           |      |
| On Delete<br>After Del Confirm<br>On Dity<br>On Got Focus<br>On Dot Citk<br>On Mouse Up<br>On Mouse Up<br>On Mouse Up<br>On Mouse Up<br>On Mouse Up<br>On Mouse Up<br>On Mouse Up<br>On Mouse Up<br>On Mouse Move<br>On Mouse Move<br>On Close<br>On Undo<br>On Open<br>On Open<br>On             | Before Del Confirm  |                   |              |                |                      |                  |                        |           |      |
| After Del Contrim       On Dirty         On Dirty       On On Dirty         On Dirty       On On Dirty         On On Dirty       On On Dirty         On On Lott Focus       On Nouse Down         On Mouse Up       On Mouse Down         On Mouse Up       On Mouse Down         On Mouse Up       On Mouse Down         On Nouse Up       On Mouse Down         On Nouse Up       On On Mouse Down         On Nouse Up       On On Mouse Down         On Ry Down       On On Hode         On Open       On Clapse         On Clapse       Pa Bown         Actions       Actions         Tools       CollapseExpand         OutPartes Available Updates for Office are ready to be installed, but first we need to close some apps.       Update now         UPDATES AVAILABLE Updates for Office are ready to be installed, but first we need to close some apps.       Update now         Supart KELLUAR INTERNAL : Form : On Load X       MaximizeWindow                                                                                                    | On Delete           |                   |              |                |                      |                  |                        |           |      |
| On Difty       On Got Focus         On Bot Trous       On Bot Trous         On Bot Trous       On Dot Citic         On Notice Down       On Mouse Up         On Mouse Up       On Mouse Up         On Mouse Up       On Mouse Up         On Mouse Up       On Mouse Up         On Mouse Up       On Mouse Up         On Mouse Up       On Mouse Up         On Mouse Up       On Mouse Up         On Key Dess       On Open         On Open       On Open         On Open       Convert Macros to Visual Basic         Expand Collapse Expand Collapse       Show/Hide         Collapse/Expand       Show/Hide         UPDATES AVAILABLE Updates for Office are ready to be installed, but first we need to close some apps.       Update now         UPDATES AVAILABLE Updates for Office are ready to be installed, but first we need to close some apps.       Update now         Supart KELUAR INTERNAL I Some Visual Mode       Supart KELUAR INTERNAL : Form : On Load ×                                                                                                    | After Del Confirm   |                   |              |                |                      |                  |                        |           |      |
| On Got Focus On Got Focus On Bot Focus On Bot Focus On Bot Focus On Moute Down On Moute Down On Moute Up On Ky Down On Ky Down On Ky Down On Ky Down On Ky Down On Ky Down On Ky Down On Chest On One                                                                                                    | On Dirty            |                   |              |                |                      |                  |                        |           |      |
| On Los Trocus       On Do Licik         On Do Do Licik       On Mouse Upon         On Mouse Upon       On Mouse Upon         On Mouse Upon       On Mouse Upon         On Mouse Upon       On Mouse Upon         On Mouse Upon       On Mouse Upon         On Mouse Upon       On Mouse Upon         On Key Dession       On Open         On Open       On Open         On Open       On Open         On Open       On Open         On Open       Convert Macros to Visual Basic         Expand Collapse Expand Collapse       Show/Hide         Collapse/Expand       Collapse/Expand         UPDATES AVAILABLE Updates for Office are ready to be installed, but first we need to close some apps.       Update now         Update INTERNAL I TO S       SUBAT KELUAR INTERNAL : Form : On Load ×                                                                                                    | On Got Focus        |                   |              |                |                      |                  |                        |           |      |
| On Dbit Lick       On Moute Bown         On Moute Up       On Moute Bown         On Moute Up       On Moute Bown         On Key Down       On Key Down         On Key Down       On Key Down         On Key Down       On Key Down         On Key Down       On Cose         On Open       On Cose         On Concest       On Open         On Cose       Convert Macros to Visual Basic         Expand Collapse Expand Collapse       Show All         Actions All Convert Macros to Visual Basic       Expand Collapse Expand Collapse         OPDATES AVAILABLE Updates for Office are ready to be installed, but first we need to close some apps.       Update now         UPDATES AVAILABLE Updates for Office are ready to be installed, but first we need to close some apps.       Update now         Supart KELUAR INTERNAL       Supart KELUAR INTERNAL : Form : On Load X                                                                                                    | On Lost Focus       |                   |              |                |                      |                  |                        |           |      |
| On Mouse Down       On Mouse Down         On Mouse Down       On Mouse Move         On Key Down       On Key Down         On Key Down       On Key Down         On Key Down       On Context Move         On Open       On Open         On Open       On Open         On Open       Convert Macros to Visual Basic         Expand Collapse Expand Collapse       Action Show All All         Collapse/Expand       Show/Hide         UPDATES AVAILABLE Updates for Office are ready to be installed, but first we need to close some apps.       Update now         Supart KELUAR INTERNAL : Form : On Load ×       MaximizeWindow                                                                                                    | On Dbl Click        |                   |              |                |                      |                  |                        |           |      |
| On Mouse Up       On Mouse Up         On Mouse Up       On Kay Devin         On Kay Devin       On Kay Devin         On Kay Devin       On Kay Devin         On Kay Devin       On Kay Devin         On Undes       On Undes         On Object       On Colose         Ile       Home         Macro Design       > Tell me what you want to do         Ile       Home         Macro Design       > Tell me what you want to do         Ile       Home         Macro Design       > Tell me what you want to do         Ile       Home         Macro Design       > Tell me what you want to do         Ile       Home         Macro Design       > Tell me what you want to do         Ile       Home         Macro Design       > Tell me what you want to do         Ile       Home         Ile       Home         Macro Design       > Tell me what you want to do         Ile       Home         Macro Design       > Tell me what you want to do         Ile       Home         Ile       Home         Ile       Home         Ile       Home         Ile <t< td=""><td>On Mouse Down</td><td>-</td><td></td><td></td><td></td><td></td><td></td><td></td><td></td></t<>                                                                                                    | On Mouse Down       | -                 |              |                |                      |                  |                        |           |      |
| On Mouse More       On Key Up         On Key Up       On Key Design         On Key Design       Or Tell me what you want to do         On Open       On Open         On Open       On Open         On Open       On Open         On Open       On Open         On Open       On Open         On Open       Convert Macros to Visual Basic         Expand Collapse Expand Collapse       Action Show All         Collapse/Expand       Show/Hide         UPDATES AVAILABLE Updates for Office are ready to be installed, but first we need to close some apps.       Update now         Suprat KELUAR INTERNAL       Supat KELUAR INTERNAL : Form : On Load ×                                                                                                    | On Mouse Up         |                   |              |                |                      |                  |                        |           |      |
| On Key Up       On Key Down         On Key Down       On Key Down         On Key Down       On Key Down         On Key Down       On Undo         On Open       On Open         On Cost       Expand Collapse Expand Collapse         Fig Convert Macros to Visual Basic       + = -= + = -=<br>Expand Collapse Expand Collapse       Expand Collapse Expand Collapse         UPDATES AVAILABLE Updates for Office are ready to be installed, but first we need to close some apps.       Update now         Surat KELUAR INTERNAL : Form : On Load X       MaximizeWindow                                                                                                    | On Mouse Move       |                   |              |                |                      |                  |                        |           |      |
| On Kep Pesso         On Kep Pesso         On Undo         On Open         On Open                                                                                                    | On Key Up           |                   |              |                |                      |                  |                        |           |      |
| On Key Press       On Undo         On Undo       On Open         On Open       On Open         On Open       On Open         On Open       On Open         On Open       On Open         On Open       Open         On Open       Open         On Open       Open         On Open       Open         On Open       Open         On Open       Open         On Open       Open         On Open       Open         On Open       Open         Open       Open         Open       Open         Open       Open         Open       Open         On Open       Open         On Open       Open         Open       Open         Open       Open         Open       Open         Open       Open         Open       Open         Open       Open         Open       Open         Open       Open         Open       Open         Open       Open         Open       Open         Open       Open                                                                                                    | On Key Down         |                   |              |                |                      |                  |                        |           |      |
| On Undo       On Open         On Open       On Open         On Open       On Open         On Open       On Open         On Open       On Open         On Open       On Open         On Open       On Open         On Open       On Open         On Open       On Open         On Open       On Open         On Open       On Open         On Open       On Open         On Open       On Open         On Open       On Open         On Open       On Open         Single Step       + = -=         Expand Collapse Expand       Onlapse         OrDANIAELE Updates for Office are ready to be installed, but first we need to close some apps.       Update now         UPDATES AVAILABLE Updates for Office are ready to be installed, but first we need to close some apps.       Update now         SURAT KELUAR INTERNAL : Form : On Load ×       MaximizeWindow                                                                                                    | On Key Press        |                   |              |                |                      |                  |                        |           |      |
| On Open       On Open         On Open       On Open         On Open       On Open         On Open       On Open         On Open       On Open         On Open       On Open         On Open       On Open         On Open       On Open         On Open       On Open         On Open       On Open         On Open       On Open         Single Step       Fig. 1 = - =         Expand Collapse Expand Collapse       Action Show All         Collapse/Expand       Show/Hide         Show/Hide       Action Show All         OUPDATES AVAILABLE Updates for Office are ready to be installed, but first we need to close some apps,       Update now         Supart RELUAR INTERNAL       Supart KELUAR INTERNAL : Form : On Load X         MaximizeWindow       MaximizeWindow                                                                                                    | On Undo             |                   |              |                |                      |                  |                        |           |      |
| On Close         On Close         Image: Convert Macros Design       P         Tell me what you want to do         Image: Convert Macros to Visual Basic         Expand Collapse Expand         Tools         Collapse/Expand         UPDATES AVAILABLE Updates for Office are ready to be installed, but first we need to close some apps.         UPDATES AVAILABLE Updates for Office are ready to be installed, but first we need to close some apps.         UPDATES AVAILABLE Updates for Office are ready to be installed. but first we need to close some apps.         Update now         Image: SUBAT KELUAR INTERNAL : Form : On Load X                                                                                                    | On Open             |                   |              |                |                      |                  |                        |           |      |
| Image: Single Step       Image: Single Step         Image: Single Step       Image: Single Step         Image: Single                                                                                                    | On Close            |                   |              |                |                      |                  |                        |           |      |
| iile       Home       Macro Design       P       Tell me what you want to do         Image: Single Step       Image: Single Step <t< td=""><td>0-0-1</td><td>1</td><td></td><td></td><td></td><td></td><td></td><td></td><td></td></t<>                                                                                                    | 0-0-1               | 1                 |              |                |                      |                  |                        |           |      |
| ile       Home       Macro Design <ul> <li></li></ul>                                                                                                    |                     |                   |              |                |                      |                  |                        |           |      |
| Image: Convert Macros to Visual Basic       +==       +==       +==       +==       +=       +=       +=       +=       +=       +=       +=       +=       +=       +=       +=       +=       +=       +=       +=       +=       +=       +=       +=       +=       +=       +=       +=       +=       +=       +=       +=       +=       +=       +=       +=       +=       +=       +=       +=       +=       +=       +=       +=       +=       +=       +=       +=       +=       +=       +=       +=       +=       +=       +=       +=       +=       +=       +=       +=       +=       +=       +=       +=       +=       +=       +=       +=       +=       +=       +=       +=       +=       +=       +=       +=       +=       +=       +=       +=       +=       +=       +=       +=       +=       +=       +=       +=       +=       +=       +=       +=       +=       +=       +=       +=       +=       +=       +=       +=       +=       +=       +=       +=       +=       +=       +=       +=       +=       +=                                                                                                    | ile Home            | Macro De          | sian         | O Tell m       | e what you want      | to do            |                        |           |      |
| ** Single Step       ** Single Step         Run       Convert Macros to Visual Basic       Expand Collapse Expand Collapse Expand Collapse Collapse Colla                                                                                                    |                     |                   | Jign         | /- 100110      | e mat jou nam        | 10 00            |                        |           |      |
| Run Convert Macros to Visual Basic<br>Expand Collapse Expand Collapse<br>Actions Actions All All<br>Tools Collapse/Expand Share apps. Update now<br>UPDATES AVAILABLE Updates for Office are ready to be installed, but first we need to close some apps. Update now<br>SURAT KELUAR INTERNAL Collapse Some All All<br>Show/Hide Coles                                                                                                    | Single              | Step              |              | +_             | -= +                 | = -=             |                        |           |      |
| Run     Galapse Expand Collapse Expand Collapse Actions     Action Show All Catalog Actions     Save Cleat Actions All All Catalog Actions       Tools     Collapse/Expand     Show/Hide     Cleat Actions       UPDATES AVAILABLE Updates for Office are ready to be installed, but first we need to close some apps.     Update now       Image: Supart ReLUAR INTERNAL     Image: Supart ReLUAR INTERNAL : Form : On Load     X                                                                                                    |                     | the second second | - Manual Dav |                |                      | = =              |                        |           |      |
| Actions Actions All All Catalog Actions As<br>Tools Collapse/Expand Show/Hide Cose<br>UPDATES AVAILABLE Updates for Office are ready to be installed, but first we need to close some apps. Update now<br>SURAT KELUAR INTERNAL : Form : On Load X<br>MaximizeWindow                                                                                                    | Run                 | ni macros to      | o visual bas | Expa           | nd Collapse Expa     | ind Collapse     | Action Show All        | Save Save | Clos |
| Tools     Collapse/Expand     Show/Hide     Close       UPDATES AVAILABLE Updates for Office are ready to be installed, but first we need to close some apps.     Update now       Image: Supart Keluar Internal     Image: Supart Keluar Internal     Image: Supart Keluar Internal     Image: Supart Keluar Internal       MaximizeWindow     Image: Supart Keluar Internal     Image: Supart Keluar Internal     Image: Supart Keluar Internal                                                                                                    |                     |                   |              | Actic          | ns Actions A         | I All            | Catalog Actions        | As        |      |
| UPDATES AVAILABLE Updates for Office are ready to be installed, but first we need to close some apps. Update now Update now Update n                                                                                                    |                     | Tools             |              |                | Collance/Evo         | nd               | Show/Hide              | Clore     |      |
| UPDATES AVAILABLE Updates for Office are ready to be installed, but first we need to close some apps. Update now Update now Update n                                                                                                    |                     | TOOIS             |              |                | Conapse/Expa         | ina              | Show/Hide              | Close     |      |
| SURAT KELUAR INTERNAL Z SURAT KELUAR INTERNAL : Form : On Load X MaximizeWindow                                                                                                    | UPDATES AVA         | ILABLE Up         | dates for O  | ffice are read | y to be installed, I | out first we nee | ed to close some apps. | Update r  | now  |
| MaximizeWindow                                                                                                    | SURAT KEI           | UAR INTERI        | NAL 🛛        | SURAT KE       | LUAR INTERNAL :      | Form : On Loa    | d ×                    |           |      |
| MaximizeWindow                                                                                                    |                     |                   |              |                |                      |                  |                        |           |      |
|                                                                                                    |                     |                   |              |                |                      |                  |                        |           |      |

j. Selanjutnya penambahan kolom pencarian dengan menambahkan text box, dan list box untuk hasil dari pencarian.

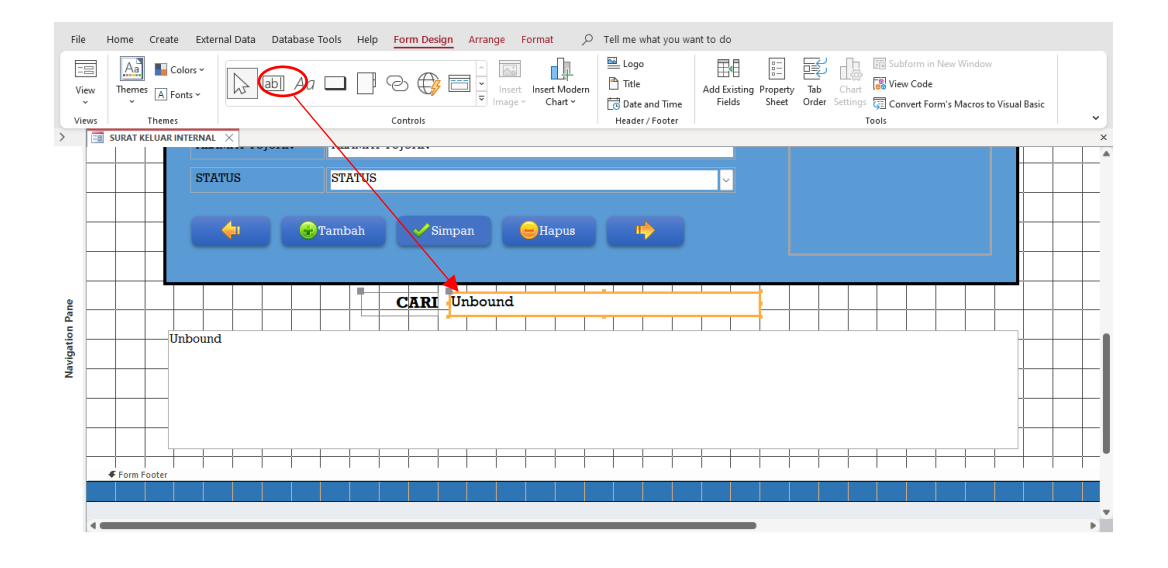

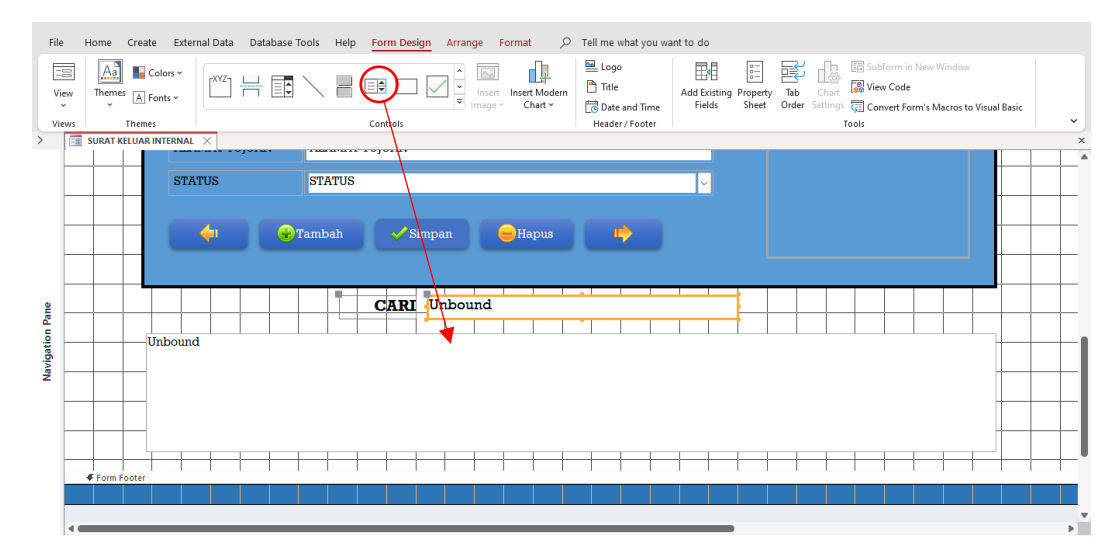

k. Pada bagian property sheet, untuk text box diganti dengan nama TXTCARI.

| File   | Home Crea      | ate External Data D | atabase Tools Help | Form Design Arrange Fo | ormat 🔎                  | Tell me what you wa      | ant to do           |                                     |                                                                           |
|--------|----------------|---------------------|--------------------|------------------------|--------------------------|--------------------------|---------------------|-------------------------------------|---------------------------------------------------------------------------|
| View   | Themes A       | Colors ~            | ] Aa 🗖 📄           | Controls               | Insert Modern<br>Chart ~ | Logo Title Date and Time | Add Existing Fields | Tab Chart S V<br>Order Settings C C | ubform in New Window<br>iew Code<br>ionvert Form's Macros to Visual Basic |
| > viev |                |                     |                    | controls               |                          | Treader / Tooter         |                     | ×                                   |                                                                           |
|        |                |                     |                    |                        |                          |                          |                     |                                     | Property Sheet ^                                                          |
|        |                | STATUS              | STATUS             |                        |                          |                          | ~                   |                                     | Selection type: Text Box                                                  |
| ŀ      |                |                     | I                  |                        |                          |                          |                     |                                     | TXTCARI 🗸                                                                 |
|        |                |                     |                    |                        |                          |                          |                     |                                     | Format Data Event Other All                                               |
|        |                | <b>4</b>            | 🖶 Tambah           | Simpan 🧧               | Hapus                    | ц <b>ф</b>               |                     |                                     | Name TXTCARI                                                              |
| ł      |                |                     |                    |                        |                          |                          | Ļ                   |                                     | Label Name Label89<br>Datasheet Caption                                   |
|        |                |                     |                    |                        |                          |                          |                     |                                     | Enter Key Behavior Default                                                |
|        |                |                     |                    |                        |                          |                          |                     |                                     | ControlTip Text<br>Tab Index 15                                           |
| ane    |                |                     |                    | CARI Unbound           |                          |                          |                     |                                     | Tab Stop Yes                                                              |
| 6      |                |                     |                    |                        |                          | -                        |                     |                                     | Shortcut Menu Bar                                                         |
| atio   |                | Unbound             |                    |                        |                          |                          |                     |                                     | Help Context Id 0                                                         |
| avig   |                |                     |                    |                        |                          |                          |                     |                                     | Vertical No                                                               |
| ż      |                |                     |                    |                        |                          |                          |                     |                                     | Allow AutoCorrect Yes                                                     |
| -      |                |                     |                    |                        |                          |                          |                     |                                     | IME Mode No Control                                                       |
|        |                |                     |                    |                        |                          |                          |                     |                                     | IME Sentence Mod None                                                     |
| -      |                |                     |                    |                        |                          |                          |                     |                                     | 109                                                                       |
|        |                |                     |                    |                        |                          |                          |                     |                                     |                                                                           |
|        | Eorm Eooter    |                     |                    |                        |                          |                          |                     | 1 1 1                               |                                                                           |
|        | + Formi Footer |                     |                    |                        |                          |                          |                     |                                     |                                                                           |
|        |                |                     |                    |                        |                          |                          |                     |                                     |                                                                           |
|        | -              |                     |                    |                        |                          |                          |                     | Þ                                   |                                                                           |

 Pada bagian list box, property sheet bagian data dengan mengganti row source kemudian pilih titik tiga yang akan menghubungkan ke query design. Selanjutnya akan muncul tabel pilihan dan pilih T\_INTERNAL.

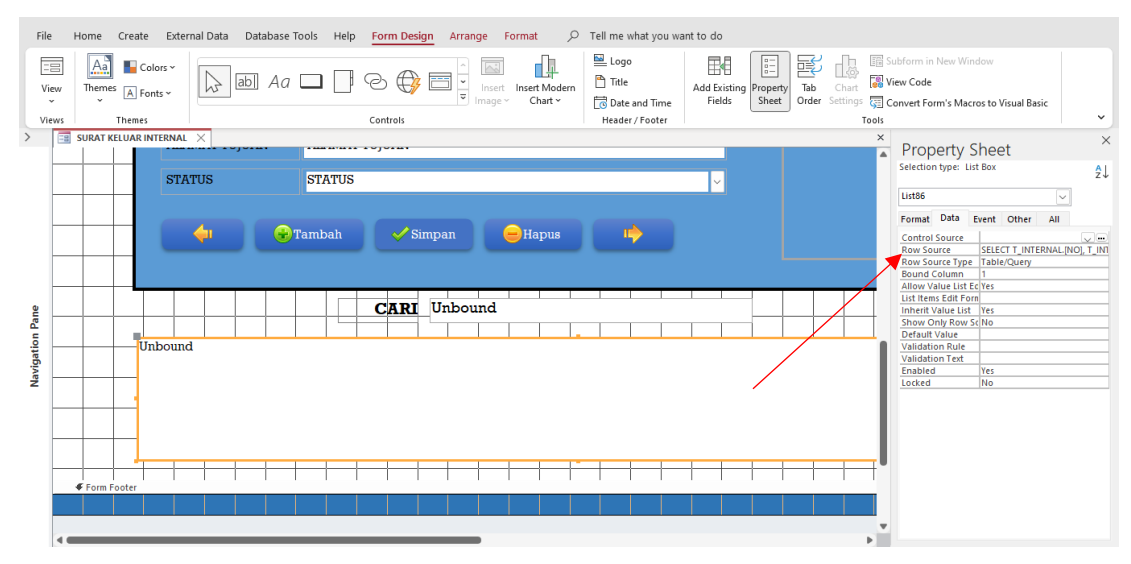

m. Berikut pilihan yang digunakan pada kolom pencarian surat yaitu perihal yang akan digunakan untuk melakukan pencarian surat.

| File Home        | Query Design                                                              | P Tell me what the pend update Crosst | t you want to do         | on H<br>s-Through A  | dd ⊒× Delete Rows | 빛 Insert Columns<br>빛 Delete Columns | Totals Param | eters     |
|------------------|---------------------------------------------------------------------------|---------------------------------------|--------------------------|----------------------|-------------------|--------------------------------------|--------------|-----------|
| ~                | Table                                                                     |                                       | Dat.                     | a Definition Tal     | oles 👌 📌 Builder  | Return: All ~                        |              |           |
| Results          |                                                                           | Query Typ                             | e                        |                      | Query             | Setup                                |              | Show/Hide |
| UPDATES AV       | VAILABLE Updates for                                                      | r Office are ready to b               | e installed, but first v | ve need to close sor | ne apps. Update   | now                                  |              |           |
| > 🔳 SURAT I      | KELUAR INTERNAL                                                           | K 📑 SURAT KELUA                       | AR INTERNAL : Query      | Builder ×            |                   |                                      |              | ×         |
| Mavigation Pane  | INTERNAL<br>NO<br>TANGGALSURAT<br>NOMOR SURAT<br>PERIHAL<br>ALAMAT TUJUAN |                                       |                          |                      |                   |                                      |              | Ĵ,        |
| Field:           | NO                                                                        | TANGGAL SURAT                         | NOMOR SURAT              | PERIHAL              | ALAMAT TUJUAN     | STATUS                               |              | <b>A</b>  |
| Table:           | T_INTERNAL                                                                | T_INTERNAL                            | T_INTERNAL               | T_INTERNAL           | T_INTERNAL        | T_INTERNAL                           |              |           |
| Show:            |                                                                           |                                       |                          |                      |                   |                                      |              |           |
| Criteria:<br>or: |                                                                           |                                       |                          | Like "*" & (Forms    | ]![SUI            |                                      |              |           |
|                  | 40                                                                        |                                       |                          |                      |                   |                                      |              |           |

n. Setelah memilih criteria pada bagian perihal selanjutnya klik kanan dan pilih buid, dan klik expression build sebagai berikut.

|                      |     |                     |     | ļ | Expression Builder                                                             |                                                  | Junns            | ×      |
|----------------------|-----|---------------------|-----|---|--------------------------------------------------------------------------------|--------------------------------------------------|------------------|--------|
|                      |     |                     |     |   | Enter an Expression to use in the que<br>(Examples of expressions include [fie | ery criteria:<br>eld1] + [field2] and [field1] < | < 5)             |        |
|                      |     |                     |     |   | Like "*" & [Forms]! [SURAT KELUAR I                                            | INTERNAL]![TXTCARI].[Tex                         | t] & "*"         | ОК     |
|                      | Σ   | Tota <u>l</u> s     | 1   | ; |                                                                                |                                                  |                  | Cancel |
|                      | XYZ | Table <u>N</u> ames |     |   |                                                                                |                                                  |                  | rep    |
|                      | Ж   | Cuţ                 |     |   |                                                                                |                                                  |                  |        |
|                      | 66  | <u>С</u> ору        |     |   | Expression Elements                                                            | Expression Categories                            | Expression Value | s      |
|                      | iß. | <u>P</u> aste       | ÷   |   |                                                                                |                                                  |                  |        |
| PERIHAL              | 1   | Build               | ST. |   | APK SURAT KELUAR 2.acci                                                        |                                                  |                  |        |
| T_INTERNAL           | Q,  | <u>Z</u> oom        | T.J |   | ······································                                         |                                                  |                  |        |
| • "*" & [Forms]![SUR |     | Properties          | F   |   | Common Expressions                                                             |                                                  |                  |        |
|                      |     |                     |     |   | _                                                                              |                                                  |                  |        |

o. Kemudian pada property sheet untuk TXTCARI pilih event, pilih on key up dengan macro builder sebagai berikut.

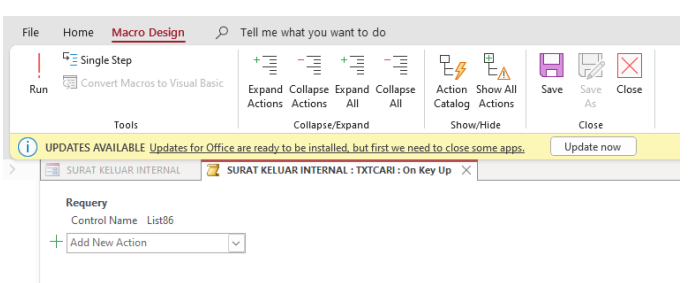

 p. Cek kembali untuk bagian pop up dan modal pilih yes serta auto selector dan record navigation pilih no dan auto center yes.

- 4. Rancangan Form Surat Keluar Eksternal
  - a. Sebelum membuat form, terlebih dahulu design view tabel pada bagian STATUS dengan pengaturan lookup sebagai berikut:

Display Control : Combo Box

Row Source : SELECT [T\_STATUS].STATUS FROM T STATUS;

| al Data Database 1                                          | rools Help     | Table De          | sign 🔎                  | Tell me what            | t you v |
|-------------------------------------------------------------|----------------|-------------------|-------------------------|-------------------------|---------|
| ation<br>s<br>→ Insert Rows<br>→ Delete Rows<br>Modify Look | Proper<br>Shee | rty<br>Indexes    | Create Data<br>Macros ~ | Rename/<br>Delete Macro | Rela    |
| ools                                                        | Sh             | ow/Hide           | Field, Record           | & Table Events          |         |
| T_EKSTERNAL $\times$                                        |                |                   |                         |                         |         |
| / Field Na                                                  | me             | Da                | ata Type                |                         |         |
| NO                                                          |                | AutoNum           | her                     |                         |         |
| TANGGAL SUBAT                                               |                | Date/Tim          | 0                       |                         |         |
| TANGGAL SURAT                                               |                | Chart Tau         | e .                     |                         |         |
| NUMUR SURAT                                                 |                | Short Tex         | t                       |                         |         |
| PERIHAL                                                     |                | Short Tex         | t                       |                         |         |
| ALAMAT TUJUAN                                               |                | Short Tex         | t                       |                         |         |
| STATUS                                                      |                | Short Tex         | t                       | $\sim$                  |         |
| FILE                                                        |                | Attachme          | nt                      |                         |         |
|                                                             |                |                   | Fie                     | eld Properties          |         |
| General Lookup                                              |                |                   |                         |                         |         |
| Display Control                                             | Combo Box      |                   |                         |                         |         |
| Row Source Type                                             | Table/Query    | I<br>TATUCI CTATI |                         | TUC.                    |         |
| Row Source                                                  | 1              | IAIO5J.5TAIG      | JS FROM I_STA           | 105;                    |         |
| Column Count                                                | 1              |                   |                         |                         |         |
| Column Heads                                                | No             |                   |                         |                         |         |
| Column Widths                                               |                |                   |                         |                         |         |
| List Rows                                                   | 16             |                   |                         |                         |         |
| List Width                                                  | Auto           |                   |                         |                         |         |
| Limit To List                                               | No             |                   |                         |                         |         |
| Allow Multiple Values                                       | No             |                   |                         |                         |         |
| Allow Value List Edits                                      | No             |                   |                         |                         |         |
| List Items Edit Form                                        |                |                   |                         |                         |         |
| Show Only Row Source                                        | e v NO         |                   |                         |                         |         |

 b. Jangan lupa untuk disimpan terlebih dahulu, arahkan kursor pada T\_INTERNAL kemudian pada tab ribbon pilih create dan pilih bagian form.

| File Hom               | e 🗲   | eate Extern                | al Data           | Database -                 | íools He    | lp .           | , Tel         | I me what you want                                | to do  |                  |                 |                          |       |                     |
|------------------------|-------|----------------------------|-------------------|----------------------------|-------------|----------------|---------------|---------------------------------------------------|--------|------------------|-----------------|--------------------------|-------|---------------------|
| Application<br>Parts ~ | Table | Table Share<br>Design List | Point C<br>ts ~ V | Query Quer<br>Wizard Desig | y Form<br>n | Form<br>Design | Blank<br>Form | I Form Wizard<br>I Navigation →<br>I More Forms → | Report | Report<br>Design | Blank<br>Report | → Report Wizard □ Labels | Macro | Addule Class Module |
| Templates              |       | Tables                     |                   | Queries                    |             |                | Form          | 15                                                |        |                  | Repor           | ts                       |       | Macros & Code       |
| All Access             | Obj   | ects⊙ <                    |                   |                            |             |                |               |                                                   |        |                  |                 |                          |       |                     |
| Search                 |       | 2                          |                   |                            |             |                |               |                                                   |        |                  |                 |                          |       |                     |
| Tables                 |       | ^                          |                   |                            |             |                |               |                                                   |        |                  |                 |                          |       |                     |
| T_EKSTERN              | AL    |                            |                   |                            |             |                |               |                                                   |        |                  |                 |                          |       |                     |
| T_INTERNA              | L     |                            |                   |                            |             |                |               |                                                   |        |                  |                 |                          |       |                     |
| T-STATUS               |       |                            |                   |                            |             |                |               |                                                   |        |                  |                 |                          |       |                     |

c. Klik kanan pilih design view.

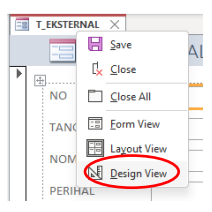

d. Selanjutnya atur sesuai dengan kebutuhan yang akan digunakan.

e. Jangan lupa disimpan dengan cara klik kanan pada bagian SURAT KELUAR EKSTERNAL, pilih save dan ganti nama seperti dibawah ini.

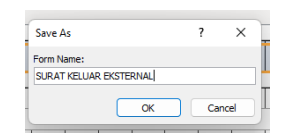

f. Selanjutnya setelah diatur sesuai kebutuhan maka diperlukan untuk menambahkan tombol-tombol yang akan digunakan dalam penginputan surat.

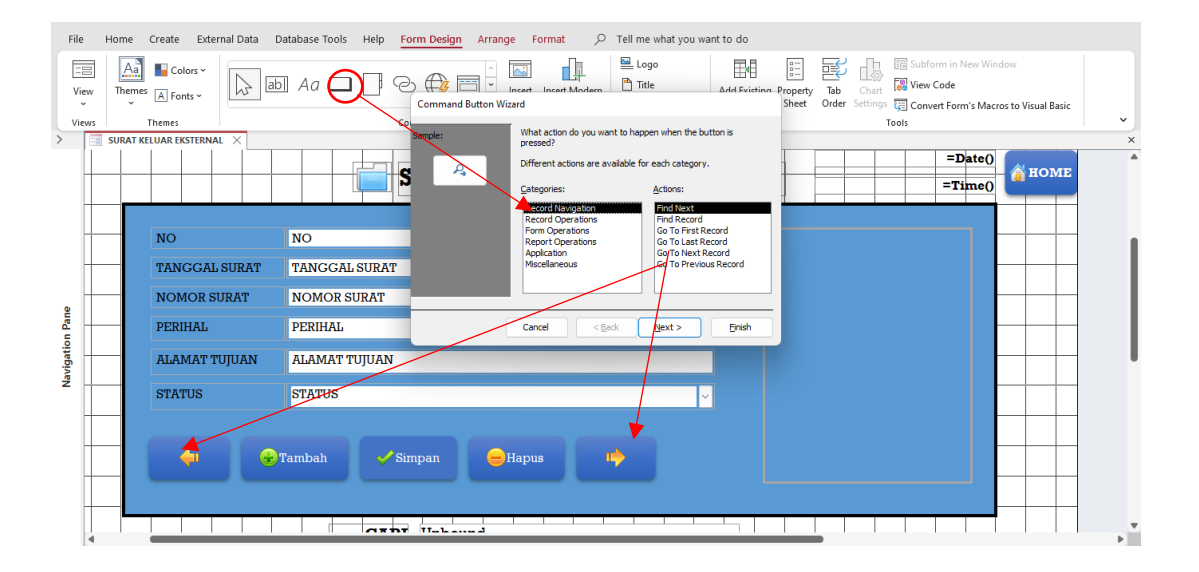

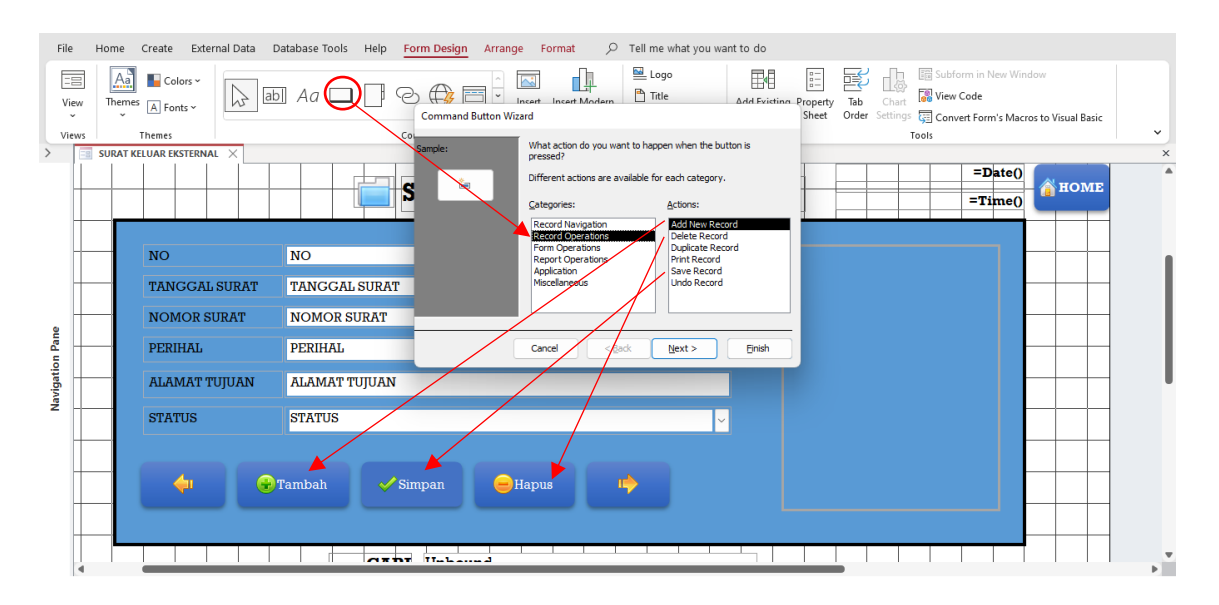

g. Selanjutnya untuk menambahkan waktu, klik form design dan pilih date and time, silahkan pilih sesuai dengan jenis kebutuhan. Untuk penambahan tombol yang dapat berfungsi sebagai keluar dari form penginputan, dilakukan dengan menambahkan button dan pilih cancel. Ubah nama button jadi HOME dan tambahkan gambar yang sesuai. Untuk selanjutnya dapat dilihat pada gambar dibawah ini.

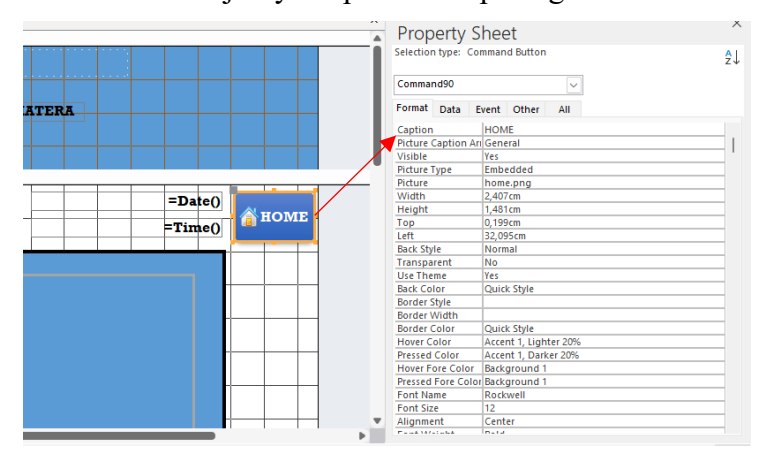

 h. Pada property sheet Command90, klik event dan pilih on click dengan macro builder sebagai berikut.

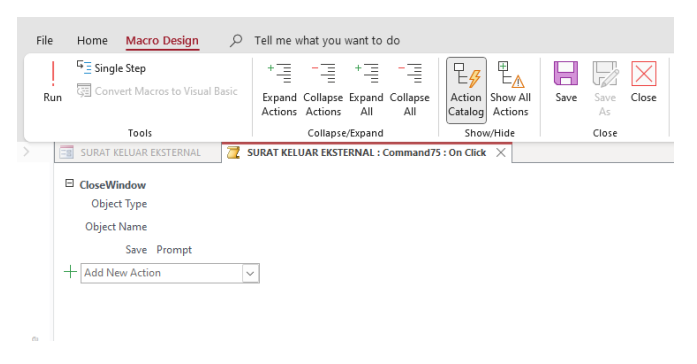

i. Selanjutnya untuk pengaturan form pada property sheet, bagian event pilih on load dengan macro builder berikut.

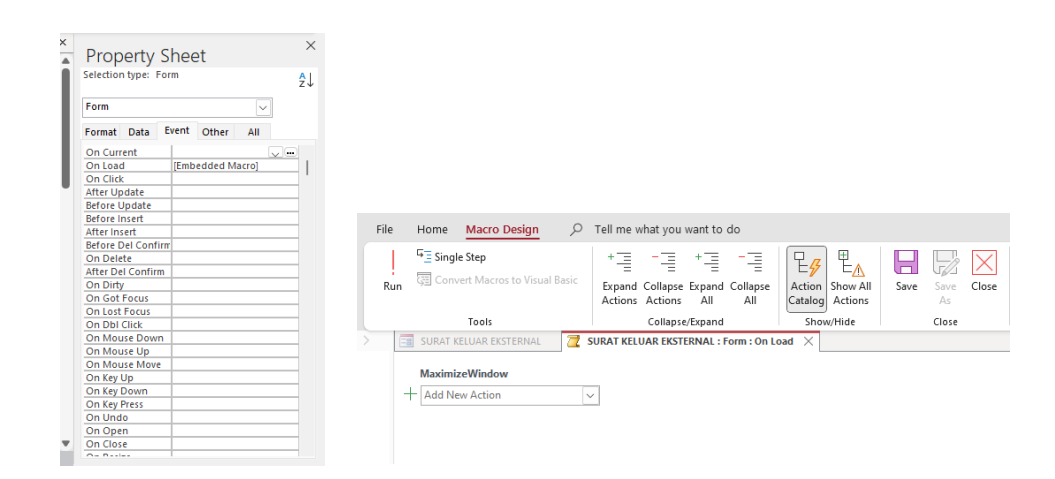

j. Selanjutnya penambahan kolom pencarian dengan menambahkan text box, dan list box untuk hasil dari pencarian.

|   | File        | Home Create Exte      | rnal Data Database Tools | Help Form Design Arrange | Format $\wp$ Tell me what you wa     | ant to do                                               | _                                                                             |  |
|---|-------------|-----------------------|--------------------------|--------------------------|--------------------------------------|---------------------------------------------------------|-------------------------------------------------------------------------------|--|
|   | -==<br>View | Themes A Fonts ~      | ab Aa                    |                          | t Insert Modern<br>→ Chart ~ Chart ~ | Add Existing Property Tab<br>Fields Sheet Order Setting | Subform in New Window     Wiew Code     Gonvert Form's Macros to Visual Basic |  |
| > | Views       | Themes                |                          | Controls                 | Header / Footer                      |                                                         | Tools                                                                         |  |
| / |             | SURAT RELOAR ERSTERNA | ··,                      | 0,0121                   |                                      |                                                         |                                                                               |  |
|   | H           | STATUS                | STATUS                   |                          | ~                                    |                                                         |                                                                               |  |
|   | H           | _                     |                          |                          |                                      |                                                         |                                                                               |  |
|   | +           |                       | Marchak                  |                          |                                      |                                                         |                                                                               |  |
|   |             | <b></b>               |                          |                          |                                      |                                                         |                                                                               |  |
|   |             | _                     |                          |                          |                                      |                                                         |                                                                               |  |
|   |             |                       |                          | CARI Unbound             |                                      |                                                         |                                                                               |  |
|   |             |                       |                          |                          |                                      |                                                         |                                                                               |  |
|   |             |                       |                          |                          |                                      |                                                         |                                                                               |  |
| Ň | -           |                       |                          |                          |                                      |                                                         |                                                                               |  |
|   |             |                       |                          |                          |                                      |                                                         |                                                                               |  |
|   |             |                       |                          |                          |                                      |                                                         |                                                                               |  |
|   |             |                       |                          |                          |                                      |                                                         |                                                                               |  |
|   | +           |                       |                          |                          |                                      |                                                         |                                                                               |  |
|   |             |                       |                          |                          |                                      |                                                         |                                                                               |  |
|   |             |                       |                          |                          |                                      |                                                         |                                                                               |  |
|   | 4           |                       |                          |                          |                                      |                                                         |                                                                               |  |

| File           | Home Create Ext      | ernal Data Database Tools | Help Form Design | Arrange Format    |                                              | ant to do                           |                                                      |                                                                  |         |
|----------------|----------------------|---------------------------|------------------|-------------------|----------------------------------------------|-------------------------------------|------------------------------------------------------|------------------------------------------------------------------|---------|
| View<br>Views  | Themes A Fonts ~     |                           |                  | insert Insert Moo | ern Logo Title Date and Time Header / Footer | Add Existing Proper<br>Fields Sheet | ty Tab Chart Chart<br>t Order Settings @ Co<br>Tools | bform in New Window<br>ew Code<br>onvert Form's Macros to Visual | Basic 🗸 |
| >              | SURAT KELUAR EKSTERN | IAL ×                     |                  |                   |                                              |                                     |                                                      |                                                                  | ×       |
|                | STATUS               | STATUS                    | ojora.           |                   | ,                                            | ~                                   |                                                      |                                                                  |         |
| -              | -                    | 😴 Tambah                  | 🖌 Simpen         | Hapus             | •                                            |                                     |                                                      |                                                                  |         |
| ivigation Pane | Unbound              |                           | CARI Unbou       | nd                |                                              |                                     |                                                      |                                                                  |         |
| Y              |                      |                           |                  |                   |                                              |                                     |                                                      |                                                                  |         |
|                |                      |                           |                  |                   |                                              |                                     |                                                      |                                                                  |         |
| •              |                      |                           |                  |                   |                                              |                                     |                                                      |                                                                  | •       |
| Desian Vie     | ew                   |                           |                  |                   |                                              |                                     |                                                      | Num Lock                                                         |         |

k. Pada bagian property sheet, untuk text box diganti dengan nama TXTCARI.

| File<br>V<br>Vi | ile Home Create External Data Database Tools Help Form Design Arrange Format | t you want to do                      |
|-----------------|------------------------------------------------------------------------------|---------------------------------------|
| >               | 🗐 SURAT KELUAR EKSTERNAL 🗡                                                   | × Provide A X                         |
|                 |                                                                              | Property Sheet                        |
|                 | PERIHAL                                                                      | Selection type: Text Box              |
|                 |                                                                              |                                       |
|                 | THILDN ALAMAT THILDN                                                         | TXTCARI V                             |
|                 |                                                                              | Format Data Event Other All           |
|                 | CTRATILE                                                                     | Format                                |
|                 | SIAIOS                                                                       | Decimal Places Auto                   |
|                 |                                                                              | Visible Yes                           |
|                 |                                                                              | Show Date Picker For dates            |
|                 |                                                                              | Width 10.6cm                          |
|                 |                                                                              | Height 0.794cm                        |
| e               | 🐨 Tambah 💞 Simpan 🥃 Hapus 🦙                                                  | Top 12,598cm                          |
| ar              |                                                                              | Left 12,898cm                         |
| -               |                                                                              | Back Style Normal                     |
| <u>ē</u> .      |                                                                              | Back Color Background 1               |
| Jat             |                                                                              | Border Style Solid                    |
| iž.             |                                                                              | Border Width Hairline                 |
| Na              | CARI Unbound                                                                 | Border Color Background 1, Darker 35% |
| _               |                                                                              | Special Effect Flat                   |
|                 |                                                                              | Scroll Bars None                      |
|                 |                                                                              | Font Name Bockwell                    |
|                 |                                                                              | Font Size 14                          |
|                 |                                                                              | Text Align General                    |
|                 |                                                                              | Font Weight Normal                    |
|                 |                                                                              | Font Underline No                     |
|                 |                                                                              | Font Italic No                        |
|                 |                                                                              | Fore Color Text 1                     |
|                 |                                                                              | Line Spacing Orm                      |
|                 |                                                                              | Is Hyperlink No.                      |
|                 |                                                                              | Display As Hyperlink                  |
|                 |                                                                              | orspray As reperting reperting        |
| Desia           | ign View                                                                     | Num Lock 🖽 👎 №                        |

 Pada bagian list box, property sheet bagian data dengan mengganti row source kemudian pilih titik tiga yang akan menghubungkan ke query design. Selanjutnya akan muncul tabel pilihan dan pilih T\_EKSTERNAL.

| File            | Home Create External Data Database Tools Help Form Design Arrange Format                                                                                                    | > Tell me what you want to do                                                                                                    |
|-----------------|----------------------------------------------------------------------------------------------------|----------------------------------------------------------------------------------------------------|
| View            | Themes (A Fonts - Chart - Chart - Char | ■ Logo         ■         Image: Constraint of the second second s                                         |
| views           | Controis                                                                                                    | Header/Pooter Tools                                                                                                    |
| AN              | PERIHAL PERIHAL A                                                                                                    | × Property Sheet × selection type: List Box 2↓ Former Data Found Phase Found Phase Found |
| Navigation Pane | STATUS ♥<br>Tambah ♥ Simpan                                                                                                    | Control Source SELECT 1 GSTERNALNOL T.E<br>Bow Source SELECT 1 GSTERNALNOL T.E<br>Bow Course I Bow Course<br>Bow Course I Bow Course<br>Bow Course I Bow Course<br>United Wate Life Course<br>Life Bow Course I Bow Course<br>United Wate Life Course<br>Inherit Value Lift Tes<br>Show Course I Bow Course<br>Validation Test<br>Located No                                                                                                    |
| 4               |                                                                                                    |                                                                                                    |
| 4<br>Design Vie | ew                                                                                                    | Num tock                                                                                                    |

m. Berikut pilihan yang digunakan pada kolom pencarian surat yaitu perihal yang akan digunakan untuk melakukan pencarian surat.

| File          | Home                               | Query Design                                                        |                              | t you want to do  |                                |                         |              |              |           |        |
|---------------|------------------------------------|---------------------------------------------------------------------|------------------------------|-------------------|--------------------------------|-------------------------|--------------|--------------|-----------|--------|
| View          | Run                                | Select Make Table                                                   | Append Update Cross          | tab Delete 🖗 Pass | on<br>-Through<br>a Definition | Add<br>Tables → Builder | uturn: All → | Totals Param | eters     | eet    |
| > In          |                                    | FILIAD EKSTEDNAL                                                    |                              |                   | arv Builder 🛛 🗙                | Query                   | setup        |              | Show/Hide | ×      |
| vigation Pane | ד_<br>ז                            | *<br>NO<br>TANGGAL SURAT<br>NOMOR SURAT<br>PERIHAL<br>ALAMAT TUJUAN | Î                            |                   |                                |                         |              |              |           | Î      |
| Na Na         |                                    | _                                                                   |                              |                   |                                |                         |              |              |           |        |
|               | Field:<br>Table:                   | T_EKSTERNAL                                                         | TANGGAL SURAT<br>T_EKSTERNAL | T_EKSTERNAL       | T_EKSTERNAL                    | . T_EKSTERNAL           | T_EKSTERNAL  |              |           | Ū      |
|               | Sort:<br>Show;<br>Criteria:<br>or: | 2                                                                   |                              |                   | Like "*" & [Fo                 | rms]![SUI               |              |              |           |        |
|               |                                    |                                                                     |                              |                   |                                |                         |              |              |           | EI     |
|               |                                    | 4 🖷                                                                 |                              |                   |                                |                         |              |              |           | v<br>Þ |

n. Setelah memilih criteria pada bagian perihal selanjutnya klik kanan dan pilih build, dan klik expression build sebagai berikut.

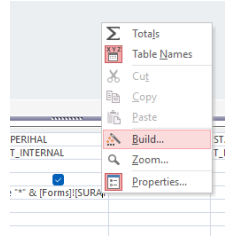

| IC<br>St | ion TT I 🖛 Insert Kows TT Insert Columns I                                                                                          | ×                               |
|----------|----------------------------------------------------------------------------------------------------|---------------------------------|
| ti       | Enter an Expression to use in the <u>guery criteria</u> :<br>(Examples of expressions include [field1] + [field2] and [field1] < 5) |                                 |
| ī        | Like *** & [Forms]/[SURAT KELUAR EKSTERINAL]![TXTCARI].[Text] & ***                                                                 | OK<br>Cancel<br>Help<br><< Less |
|          | Expression Elements Expression Categories Expression Value                                                                          | 5                               |

o. Kemudian pada property sheet untuk TXTCARI pilih event, pilih on key up dengan macro builder sebagai berikut.

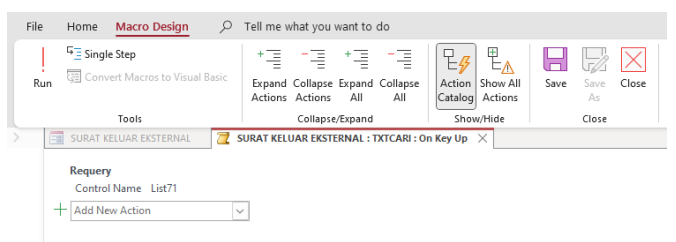

- p. Cek kembali untuk bagian pop up dan modal pilih yes serta auto selector dan record navigation pilih no dan auto center yes.
- 5. Rancangan Form Menu Utama
  - Langkah pertama pembuatan form utama ialah jangan arahkan kursor pada tabel maupun form yang telah dibuat. Pada ribbon create pilih form design atau blank form.

| File Hon                            | ne <u>Create</u> External Data                     | a Database Tools                        | 5 Help 🔎 Tell me what you want           | to do                                    |               |
|-------------------------------------|----------------------------------------------------|-----------------------------------------|------------------------------------------|------------------------------------------|---------------|
| Application<br>Parts ~<br>Templates | Table Table SharePoint<br>Design Lists ~<br>Tables | Query Query<br>Wizard Design<br>Queries | Form Blank<br>Design Form I More Forms ~ | Report Blank<br>Design Report<br>Reports | Macros & Code |

- b. Selanjutnya atur sesuai dengan kebutuhan yang akan digunakan.
- Jangan lupa disimpan dengan cara klik kanan, pilih save dan ganti nama menjadi LOGIN.

| Save As    |    | ?  | ×    |
|------------|----|----|------|
| Form Name: |    |    |      |
| -          | ОК | Ca | ncel |

d. Selanjutnya setelah diatur sesuai kebutuhan maka diperlukan untuk menambahkan bagian-bagian yang akan digunakan dalam form utama aplikasi kearsipan seperti gambar dibawah ini.

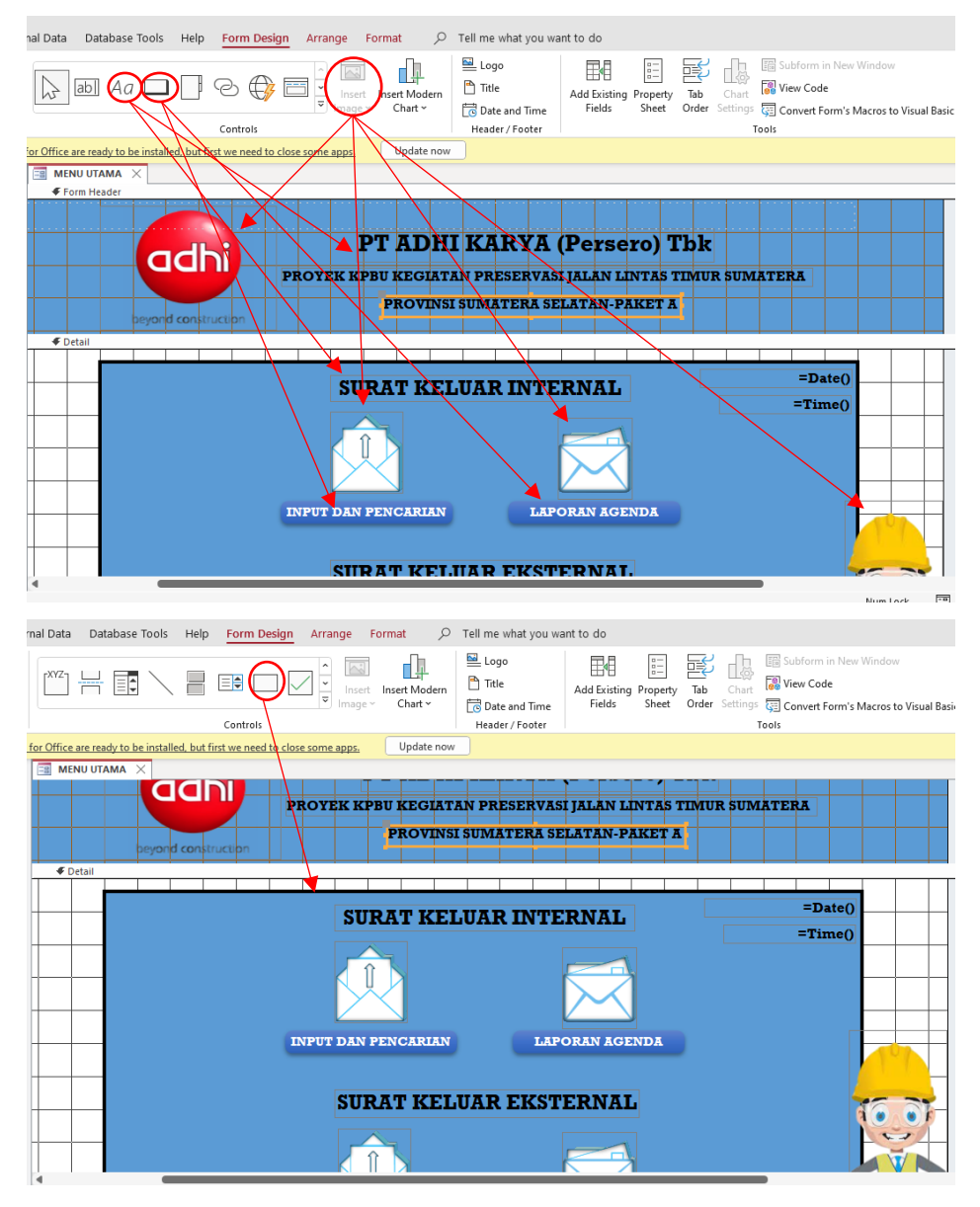

e. Selanjutnya pada property sheet bagian event, dengan mengklik input dan pencarian surat keluar internal dengan macro builder sebagai berikut dan jangan lupa setelahnya klik save.

| File       | Home Macro E                                                                                                  | Design D                       | Tell me v              | vhat you v          | want to @          | do              |                                    |            |            |
|------------|----------------------------------------------------------------------------------------------------|--------------------------------|------------------------|---------------------|--------------------|-----------------|------------------------------------|------------|------------|
| Ru         | Single Step                                                                                                   | to Visual Basic                | +<br>Expand<br>Actions | Collapse<br>Actions | +<br>Expand<br>All | Collapse<br>All | Action Show All<br>Catalog Actions | Save       | Save Close |
|            | Tools                                                                                                    |                                |                        | Collapse            | /Expand            |                 | Show/Hide                          |            | Close      |
| i          | UPDATES AVAILABLE L                                                                                           | Jpdates for Office             | are ready t            | o be instal         | led, but f         | irst we nee     | d to close some app                | <u>s</u> ( | Jpdate now |
| >          | MENU UTAMA                                                                                                    | 🔁 MENU UTAN                    | IA : Comma             | and63 : On          | Click ×            |                 |                                    |            |            |
| ation Pane | OpenForm<br>Form Name<br>View<br>Filter Name<br>Where Condition<br>Data Mode<br>Window Mode<br>Add New Action | SURAT KELUAR<br>Form<br>Normal | INTERNAL               |                     |                    |                 |                                    |            |            |

 f. Property sheet bagian event, dengan mengklik laporan agenda surat keluar internal dengan macro builder sebagai berikut dan jangan lupa setelahnya klik save.

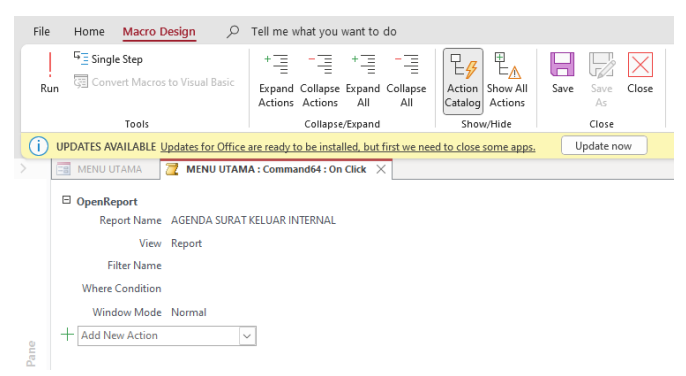

g. Sama halnya seperti input dan pencarian dan laporan agenda surat keluar internal, berikut macro builder yang digunakan dalam bagian surat keluar eksternal.

| File Home Ma                                                                                                    | cro Design 🖉 🔎                                                                                                    | Tell me what you want                                                                                                    | to do                                                                              |                                                                           |                                                 |
|----------------------------------------------------------------------------------------------------|----------------------------------------------------------------------------------------------------|----------------------------------------------------------------------------------------------------|------------------------------------------------------------------------------------|---------------------------------------------------------------------------|-------------------------------------------------|
| Run G Convert M                                                                                                    | a<br>Jacros to Visual Basic                                                                                                    | + = + = + =                                                                                                    | and Collapse                                                                       | Action Show All                                                           | Save Save Close                                 |
| Ter                                                                                                    | de .                                                                                                    | Collapse Exp                                                                                                    | and has                                                                            | Show/Hide                                                                 | Clore                                           |
|                                                                                                    | RIE Lindster for Office                                                                                                    | to reach to be installed                                                                                                    | hut East up and                                                                    | Ite close some sens                                                       | Undate now                                      |
|                                                                                                    | Ste opdates for Office                                                                                                    | are ready to be installed,                                                                                                    | out first we need                                                                  | to close some apps.                                                       | opulate nom                                     |
| Eng meno orana                                                                                                    |                                                                                                    | A Commandod . On Cito                                                                                                    |                                                                                    |                                                                           |                                                 |
| OpenForm                                                                                                    |                                                                                                    |                                                                                                    |                                                                                    |                                                                           |                                                 |
| Form N                                                                                                    | lame SURAT KELUAR E                                                                                                    | KSTERNAL                                                                                                    |                                                                                    |                                                                           |                                                 |
|                                                                                                    | View Form                                                                                                    |                                                                                                    |                                                                                    |                                                                           |                                                 |
| Filter N                                                                                                    | lame                                                                                                    |                                                                                                    |                                                                                    |                                                                           |                                                 |
| Where Cond                                                                                                    | ition                                                                                                    |                                                                                                    |                                                                                    |                                                                           |                                                 |
| Data N                                                                                                    | lode                                                                                                    |                                                                                                    |                                                                                    |                                                                           |                                                 |
| Window N                                                                                                    | fode Normal                                                                                                    |                                                                                                    |                                                                                    |                                                                           |                                                 |
|                                                                                                    |                                                                                                    |                                                                                                    |                                                                                    |                                                                           |                                                 |
| Add New Ac                                                                                                    | tion                                                                                                    | r                                                                                                    |                                                                                    |                                                                           |                                                 |
| File Home Ma                                                                                                    | tion view of the second second s                                                                                                    | Tell me what you war                                                                                                    | t to do                                                                            | E.                                                                        |                                                 |
| File Home Ma                                                                                                    | tion v<br>cro Design p<br>P<br>Iacros to Visual Basic                                                                                                    | Tell me what you war<br>+== -== +<br>Expand Collapse Exc                                                                                                    | t to do                                                                            | Action Show All                                                           | Save Save Close                                 |
| File Home Ma                                                                                                    | rcro Design Design Desi | Tell me what you war<br>+=== -== +<br>Expand Collapse Exp<br>Actions Actions                                                                                                    | t to do                                                                            | Action Show All Actions                                                   | Save Save Close                                 |
| File Home Ma                                                                                                    | ition view of the second second secon | Tell me what you war<br>+== -== +<br>Expand Collapse Exp<br>Actions Actions /<br>Collapse/Exp                                                                                          | it to do<br>                                                                       | Action Show All Actions Show/Hide                                         | Save Save Close<br>As                           |
| File Home Ma<br>Gamma Convert M<br>Run Convert M<br>Tor<br>UPDATES AVAILA                                                                                                    | rcro Design P<br>P<br>facros to Visual Basic<br>ols<br>BBLE <u>Updates for Office</u>                                                                                                    | Tell me what you war<br>+ == -== +<br>Expand Collapse Exp<br>Collapse/Exp<br>are ready to be installed                                                                                 | it to do<br>it to do<br>and Collapse<br>All All<br>band<br>but first we need       | Action<br>Catalog<br>Show/Hide                                            | Save Save Close<br>Close<br>Update now          |
| File Home Ma<br>Gamma Gamma Convert M<br>Gamma Gamma Convert M<br>Tor<br>Gamma Menu UTAMM                                                                                                    | rtion<br>rto Design<br>p tacros to Visual Basic ols IBLE Updates for Office A T T MENU UTAM                                                                                                    | Tell me what you war<br>+ == -== +<br>Expand Collapse Exp<br>Collapse/Exp<br>are ready to be installed<br>A : Command67 : On Clic                                                      | tt to do<br>and Collapse<br>All All<br>but first we nee<br>* ×                     | Action<br>Show/Hide<br>d to close some appr                               | Save Save Close<br>Close<br>Update now          |
| File Home Ma<br>Gamma Gamma Gamm                                                                                                    | tion P<br>cro Design P<br>p<br>lacros to Visual Basic<br>ols<br>BLE Updates for Office<br>A 2 MENU UTAM                                                                                                    | Tell me what you war<br>+== -== +<br>Expand Collapse Exp<br>Actions Actions -<br>Collapse/Exg<br>are ready to be installed<br>A : Command67 : On Clic                                  | it to do<br>i - i<br>and Collapse<br>All<br>All<br>and<br>but first we need<br>* × | Action Show All<br>Catalog Actions<br>Show Hide                           | Save Save Close<br>Close<br>Update now          |
| File Home Ma<br>Gamma Gamma Gamma<br>Gamma Gamma Gamma<br>File Home Ma<br>Gamma Gamma Gamma<br>Gamma Gamma Gamma<br>File Home Ma<br>Gamma Gamma Gamma Gamma<br>File Home Ma<br>Gamma Gamma Gamma Gamma<br>File Home Ma<br>Gamma Gamma Gamma Gamma<br>File Home Ma<br>Gamma Gamma Gamma Gamma<br>File Home Ma<br>Gamma Gamma Gamma Gamma<br>File Home Ma<br>Gamma Gamma Gamma Gamma<br>File Home Ma<br>File Home Ma<br>Gamma Gamma Gamma Gamma<br>File Home Ma<br>Gamma Gamma Gamma Gamma<br>File Home Ma<br>Gamma Gamma Gamma Gamma<br>Gamma Gamma Gamma Gamma<br>File Home Ma<br>Gamma Gamma Gamma<br>Gamma Gamma Gamma<br>File Home Ma<br>Gamma Gamma Gamma<br>Gamma Gamma Gamma Gamma<br>Gamma Gamma Gamma<br>Gamma Gamma Gamma Gamma<br>Gamma Gamma Gamma Gamma<br>Gamma Gamma Gamma Gamma<br>Gamma Gamma Gamma Gamma<br>Gamma Gamma Gamma Gamma<br>Gamma Gamma Gamma Gamma<br>Gamma Gamma Gamma Gamma<br>Gamma Gamma Gamma Gamma Gamma<br>Gamma Gamma Gamma Gamma Gamma<br>Gamma Gamma Gamma Gamma Gamma<br>Gamma Gamma Gamma Gamma Gamma Gamma<br>Gamma Gamma Gamma Gamma Gamma Gamma Gamma<br>Gamma Gamma Gamma Gamma Gamma Gamma Gamma<br>Gamma Gamma Gamma Gamma Gamma Gamma<br>Gamma Gamma Gamma Gamma Gamma Gamma Gamma<br>Gamma Gamma                          | cro Design p p tacros to Visual Basic bis BILE Updates for Office a amenu trans tame AGENDA SURAT                                                                                                    | Tell me what you war<br>+ = - = + +<br>Expand Collapse Exp<br>Actions Actions Collapse/Exp<br>collapse/Exp<br>are ready to be installed<br>A : Command67 : On Cilc<br>KELUAR EKSTERNAL | it to do<br>iii - iii - iiii - iiiiiiiiiiiiiiiiiii                                 | Egy EA<br>Action Show All<br>Actions<br>Show/Hide<br>d to close some appr | Save Save Close<br>Close<br>Close<br>Update now |
| File Home Ma<br>Gamma Single Ste<br>Run Concerns In<br>I UPDATES AVAILAN<br>I UPDATES AVAILAN<br>I OpenReport<br>Report N                                                                                                    | cro Design p facros to Visual Basic bis BLE Updates for Office C T A C C C C C C C C C C C C C C C C C                                                                                                    | Tell me what you war<br>+ = -= +<br>Ergand Collapse =<br>Collapse/Erg<br>are ready to be installed<br>A : Command67 : On Clic<br>KELUAR EKSTERNAL                                      | it to do<br>in to do<br>and Collapse<br>All<br>All<br>but first we nee<br>* ×      | Action Show All<br>Catalog<br>Show/Hide                                   | Swe Save Close<br>Age<br>Close<br>Update now    |
| File Home Main<br>File Home Main<br>Gamma Gamma Gamma<br>Gamma Gamma Gamma Gamma<br>Gamma Gamma Gamma Gamma<br>Gamma Gamma Gamma Gamma<br>Gamma Gamma Gamma Gamma<br>Gamma Gamma Gamma Gamma<br>Gamma Gamma Gamma Gamma Gamma<br>Gamma Gamma Gamma Gamma Gamma<br>Gamma Gamma Gamma Gamma Gamma Gamma<br>Gamma Gamma Gamma Gamma Gamma Gamma<br>Gamma Gamma Gamma Gamma Gamma<br>Gamma Gamma Gamma Gamma Gamma Gamma<br>Gamma Gamma Ga | cro Design p facros to Visual Basic ofs BLE Lipdates for Office BLE Lipdates for Office AGENDA SURAT View Report Lame                                                                                                    | Tell me what you was<br>+== -== +<br>Epand Collapse Egr<br>Actions Actions Actions<br>Collapse/Egr<br>are ready to be installed<br>A : Command67 : On Clic<br>KELUAR EKSTERNAL         | tt to do                                                                           | Action Show All<br>Catalog Actions<br>Show/Hide<br>d to close some appr   | Save Save Close<br>As<br>Ose<br>Update now      |
| File Home Ma<br>Gamma Gamma Gamma<br>Gamma Gamma Gamma<br>File Home Ma<br>Gamma Gamma Gamma<br>Gamma Gamma Gamma Gamma<br>Gamma Gamma Gamma Gamma<br>Gamma Gamma Gamma Gamma<br>Gamma Gamma Gamma Gamma Gamma<br>Gamma Gamma Gamma Gamma Gamma Gamma<br>Gamma Gamma Gamma Gamma Gamma Gamma<br>Gamma Gamma Gamma Gamma Gamma Gamma<br>Gamma Gamma Gamma Gamma Gamma Gamma Gamma<br>Gamma Gamma Gamm         | cro Design P p tacros to Visual Basic ots BLE Updates for Office A A A MENU UTAM Hame AGENDA SURAT View Report Hame Hition                                                                                                    | Tell me what you war<br>+== -== +=<br>Erpand Collapse Erg<br>Actions Actions Actions<br>Actions Actions<br>Actions to be installed<br>A : Command\$7: On Clic<br>KELUAR EKSTERMAL      | tt to do<br>= -=<br>and Collapse<br>M All<br>and<br><u>but first we ner</u><br>* × | Action<br>Show All<br>Actions<br>Show/Hilde                               | Save Save Close<br>An<br>Close<br>Update now    |
| + Add New Ac                                                                                                    | tion                                                                                                    | Tell me what you waar<br>+ = -= -= +<br>Ergand Collagee Erg<br>Actions Actions -<br>Collages/Erg<br>are ready to be installed<br>(A : Command97 : On Clic<br>KELUAR EKSTERNAL          | tt to do                                                                           | Action Show All<br>Catalog Actions<br>Show/Hide                           | Save Save Close<br>Close<br>Update now          |
| +     Add New Ac       File     Home       Main     Gas Single Ste       Run     Gas Convert N       Image: Single Ste     Gas Convert N       Image: Single Ste     Gas Convert N                                                                                                    | Cro Design P  Cro Design P  Cro Design Cro Design Cro   | Tell me what you waar<br>+= -= -== +<br>Erpand Collapse Exp<br>Actions Actions -<br>Collapse/Fig<br>are ready to be installed<br>A: command67: On Cik<br>KELUAR EKSTERMAL              | t to do                                                                            | Leff En<br>Action Show All<br>Actions Show Mide<br>d to close some appr   | Swe Save Close<br>Ore<br>Update now             |

h. Selanjutnya untuk penambahan waktu dan tombol keluar untuk menutup aplikasi dapat dilihat seperti dibawah ini.

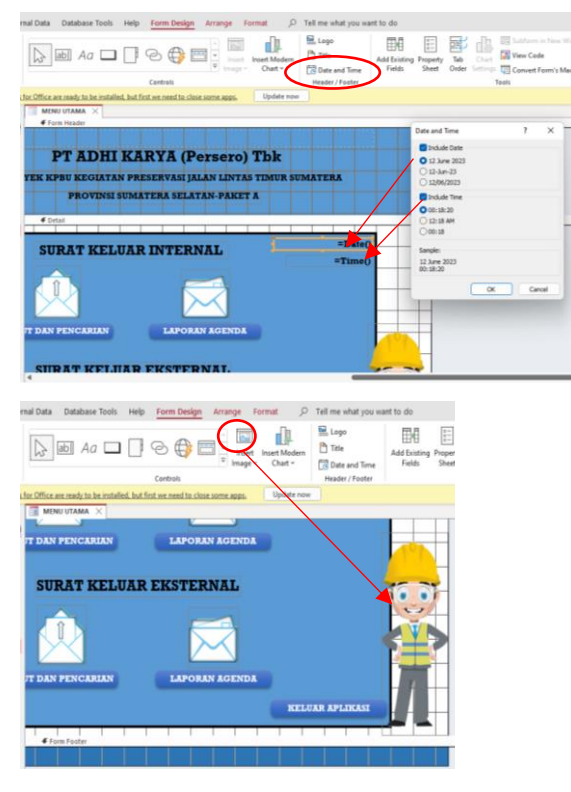

i. Selanjutnya untuk pengaturan form pada property sheet, bagian event pilih on load dengan macro builder berikut.

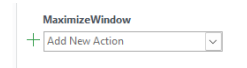

 j. Property sheet bagian event pilih on click, dengan mengklik keluar pada form dengan macro builder sebagai berikut dan jangan lupa setelahnya klik save.

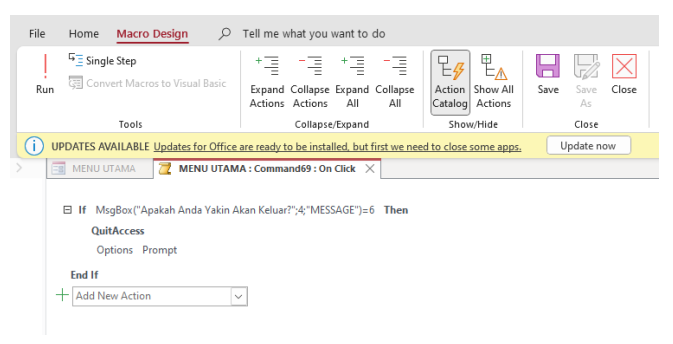

#### **RANCANGAN REPORT DATABASE**

- 1. Agenda Surat Keluar Internal
- a. Jangan lupa untuk disimpan terlebih dahulu, arahkan kursor pada SURAT KELUAR INTERNAL kemudian pada tab ribbon pilih create dan pilih bagian report.

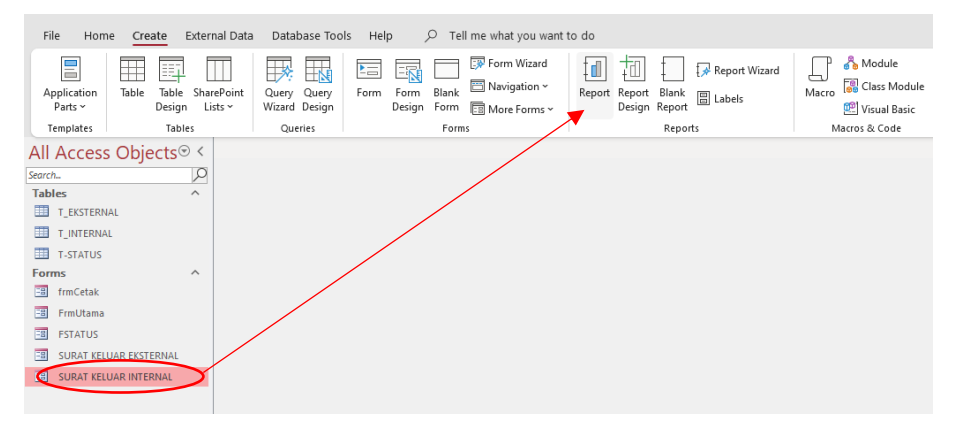

b. Klik kanan pilih design view.

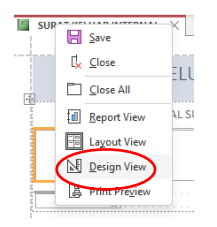

- c. Selanjutnya atur sesuai dengan kebutuhan yang akan digunakan.
- d. Jangan lupa disimpan dengan cara klik kanan, pilih save dan ganti nama menjadi AGENDA SURAT KELUAR INTERNAL.

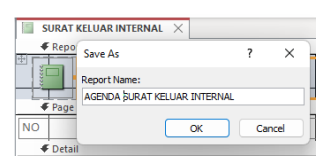

e. Selanjutnya setelah diatur sesuai dengan kebutuhan gunakan warna untuk report header sebagai berikut.

| >        | AGENDA<br>Report | A SURAT KELUAR INTERNAL<br>t Header | X               |                                       |                                   | <ul> <li>Property Sheet</li> </ul>                                |
|----------|------------------|-------------------------------------|-----------------|---------------------------------------|-----------------------------------|-------------------------------------------------------------------|
|          | AGE              | NDA SURAT                           | KELUAR INTERNAL |                                       | =Date()                           | Selection type: Section                                           |
|          |                  |                                     |                 |                                       | =Time()                           | ReportHeader v                                                    |
|          | NO               | TANGGAL SURAT                       | NOMOR SURAT     | PERIHAL                               | ALAMAT TUJUAN                     | Visible Vec                                                       |
|          | Detail     NO    | TANGGAL SURAT                       | NOMOR SURAT     | PERIHAL                               | ALAMAT TUJUAN                     | Back Color Accent 5<br>Special Effect Flat<br>Auto Height Yes     |
| n Pane   |                  | Footer                              |                 |                                       | "Dharo "& Dharol & " of!" & Doaro | Can Grow Yes<br>Can Shrink Yes<br>Display When Always             |
| vigatior | € Repor          | t Footer                            |                 | · · · · · · · · · · · · · · · · · · · | Prage   & [Page] & OI   & [Page]  | Keep Together Yes     Force New Page None     New Bow Or Col None |
| Nav      | =Count(*         |                                     |                 |                                       |                                   |                                                                   |

f. Selanjutnya untuk pengaturan form pada property sheet, bagian event pilih on load dengan macro builder berikut.

| File  | Home Macro Design $P$                             | Tell me what you want to do                                                   |                                   |  |
|-------|---------------------------------------------------|-------------------------------------------------------------------------------|-----------------------------------|--|
| Run   | 도 Single Step<br>형 Convert Macros to Visual Basic | + = - = + = - =<br>Expand Collapse Expand Collapse<br>Actions Actions All All | Action<br>Catalog                 |  |
|       | Tools                                             | Collapse/Expand                                                               | Show/Hide Close                   |  |
| (i) u | DATES AVAILABLE Updates for Office                | are ready to be installed, but first we ne                                    | ed to close some apps. Update now |  |
| >     | AGENDA SURAT KELUAR INTERNAL                      | Z AGENDA SURAT KELUAR INTER                                                   | NAL : Report : On Load 🛛 🗙        |  |
|       | MaximizeWindow                                    |                                                                               |                                   |  |
| -     | Add New Action                                    | ~                                                                             |                                   |  |
|       |                                                   |                                                                               |                                   |  |

g. Selanjutnya untuk penambahan waktu dan tombol print dan keluar dapat dilihat seperti dibawah ini.

| e Home Create External Data Database Tools Help <u>Report Design</u> Arrange Format Page Setup 🔎 Tell me what you want t                                                                                                    | o do                                                                |
|----------------------------------------------------------------------------------------------------|---------------------------------------------------------------------|
| Image: Colors v                                                                                                    | Logo<br>Title<br>Date and Time<br>Fields<br>Logo<br>Title<br>Fields |
| ews interes Grouping a totals in Concession and the second second s | / Pooler Tools                                                      |
| OPDATES AVAILABLE Opdates for Onice are ready to be installed, but hist we need to close some apps.                                                                                                    |                                                                     |
| Agenda surat keluar internal ×                                                                                                    | Duanantu Chaat                                                      |
|                                                                                                    | Property Sneet                                                      |
|                                                                                                    | Selection type: Command Button                                      |
| UAR INTERNAL OF HOME HOME                                                                                                    | Command29                                                           |
| =Time()                                                                                                    |                                                                     |
|                                                                                                    | Format Data Event Other All                                         |
|                                                                                                    | Caption                                                             |
| NOMORSORAL PERIHAL ALAWALI UJUAN SIATUS FILE                                                                                                    | Picture Caption Ari General                                         |
| ✓ Detail                                                                                                    | Visible Yes                                                         |
| NOMOR SITEAT DEDILLAL ALAMAT TITULAN STATUS                                                                                                    | Picture Type Embedded                                               |
|                                                                                                    | Picture printer.png                                                 |
|                                                                                                    | Width 2,54cm                                                        |
|                                                                                                    | Height 1,005cm                                                      |
| Page "& [Page"] & "]o [ & [Page]                                                                                                    | Top 0,397cm                                                         |
|                                                                                                    | Left 24.392cm                                                       |
| keport Footer                                                                                                    | Back Style Normal                                                   |
|                                                                                                    | Transparent No                                                      |
|                                                                                                    | Use Theme Yes                                                       |
|                                                                                                    | Back Color Quick Style                                              |
|                                                                                                    | Border Style                                                        |
|                                                                                                    | Border Width                                                        |
|                                                                                                    | Border Color Quick Style                                            |
|                                                                                                    | Hover Color Accent 1, Lighter 20%                                   |
|                                                                                                    | Pressed Color Accent 1, Darker 20%                                  |
|                                                                                                    | Hover Fore Color Background 1                                       |
|                                                                                                    | Pressed Fore Color Background 1                                     |
|                                                                                                    | Font Name Rockwell                                                  |
|                                                                                                    | Font Size 12                                                        |
|                                                                                                    | Alignment Center                                                    |
|                                                                                                    | ellander lette                                                      |

 h. Selanjutnya pada property sheet bagian event, dengan mengklik button print dengan macro builder sebagai berikut dan jangan lupa setelahnya klik save.

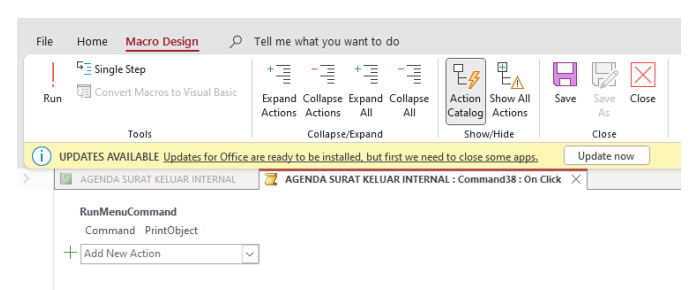

 Sama halnya dengan button print, pada property sheet bagian event, dengan mengklik button home dengan macro builder sebagai berikut dan jangan lupa setelahnya klik save.

| File | Home Macro Design 🔎                                                              | Tell me what you want to do                                               |                        |                 |
|------|----------------------------------------------------------------------------------|---------------------------------------------------------------------------|------------------------|-----------------|
| Run  | 도 Single Step<br>행의 Convert Macros to Visual Basic                               | += -= += -=<br>Expand Collapse Expand Collapse<br>Actions Actions All All | Action<br>Catalog      | Save Save Close |
|      | Tools                                                                            | Collapse/Expand                                                           | Show/Hide              | Close           |
|      | JPDATES AVAILABLE Updates for Office                                             | are ready to be installed, but first we nee                               | ed to close some apps. | Update now      |
|      | CloseWindow<br>Object Type Report<br>Object Name AGENDA SURAT KEI<br>Save Prompt | Uar Internal                                                              |                        |                 |
|      | Add New Action                                                                   | ~                                                                         |                        |                 |

- 2. Agenda Surat Keluar Eksternal
- a. Lakukan hal yang sama seperti pembuatan report surat keluar internal.
- b. Jangan lupa disimpan dengan cara klik kanan, pilih save dan ganti nama menjadi AGENDA SURAT KELUAR EKSTERNAL.

| Deserve Manual          |        |        |
|-------------------------|--------|--------|
| Report Name:            |        |        |
| AGENDA SURAT KELUAR EKS | TERNAL |        |
|                         |        | un col |

 c. Selanjutnya pada property sheet bagian event, dengan mengklik button print dengan macro builder sebagai berikut dan jangan lupa setelahnya klik save.

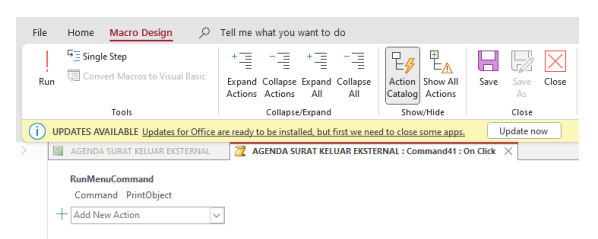

 d. Sama halnya dengan button print, pada property sheet bagian event, dengan mengklik button home dengan macro builder sebagai berikut dan jangan lupa setelahnya klik save.

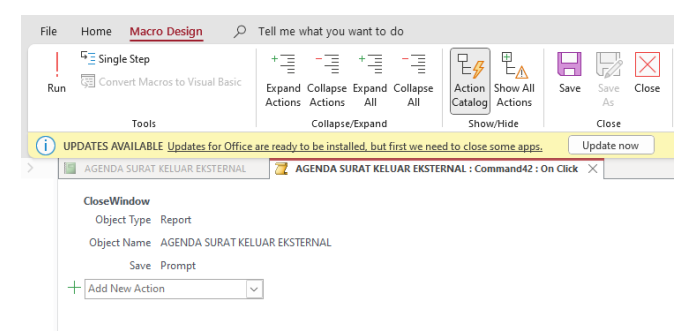

## DOKUMENTASI

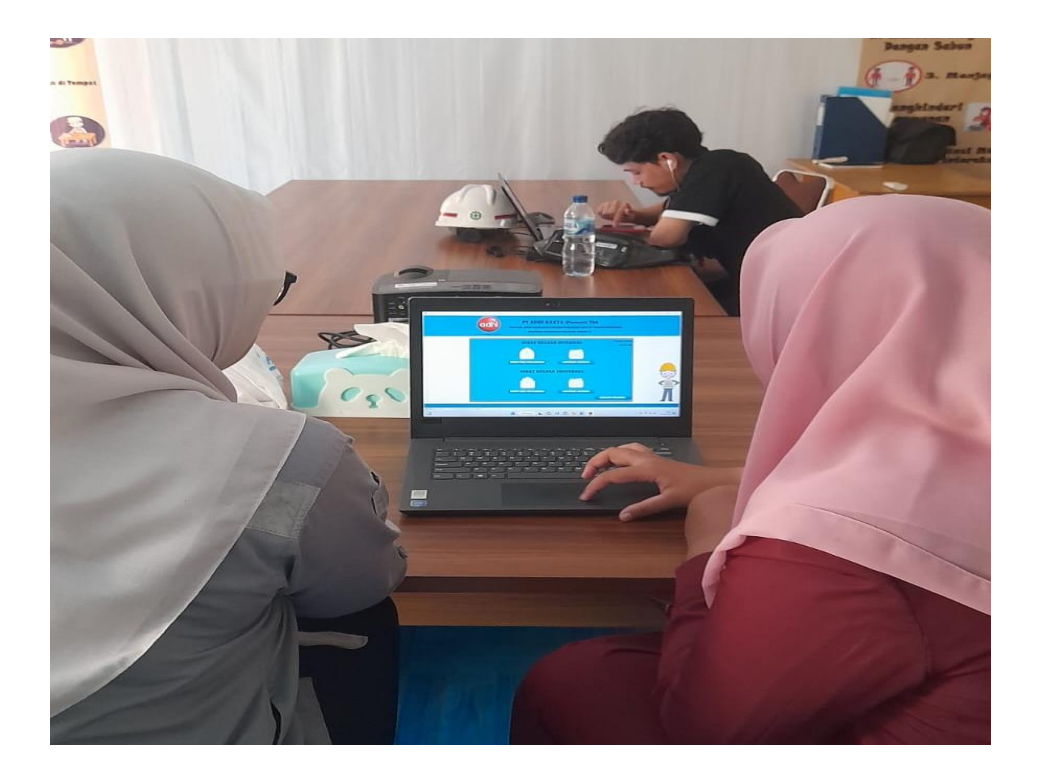

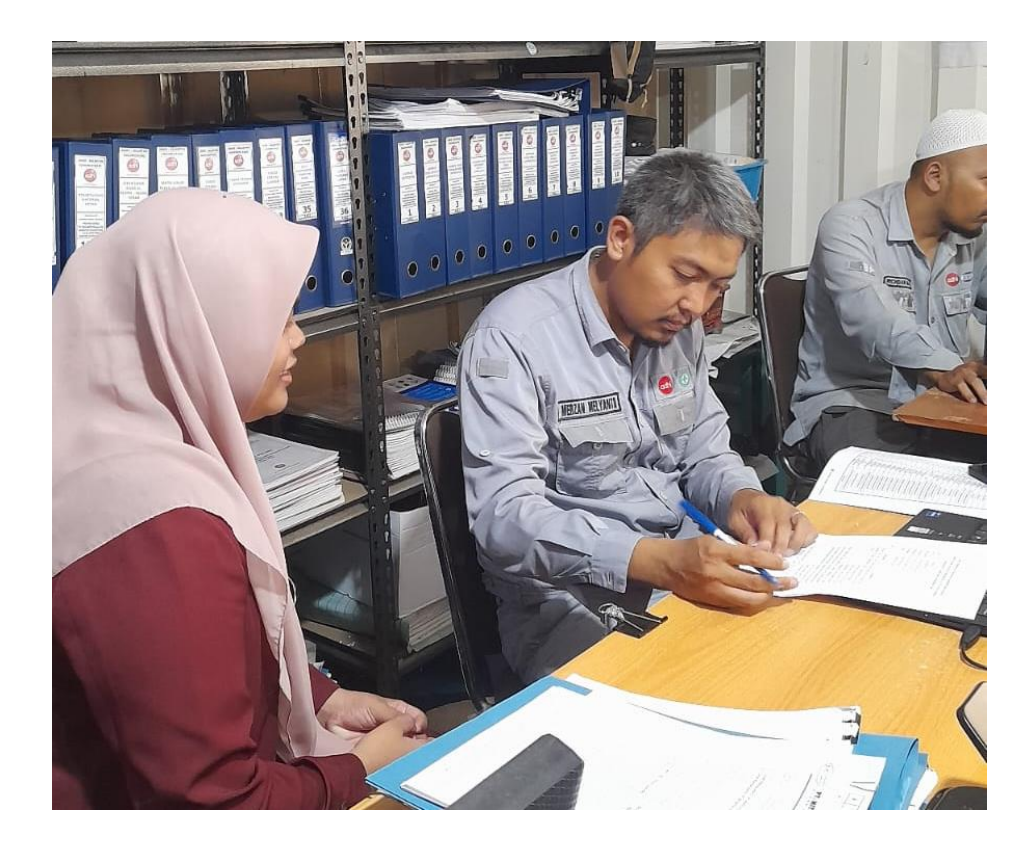

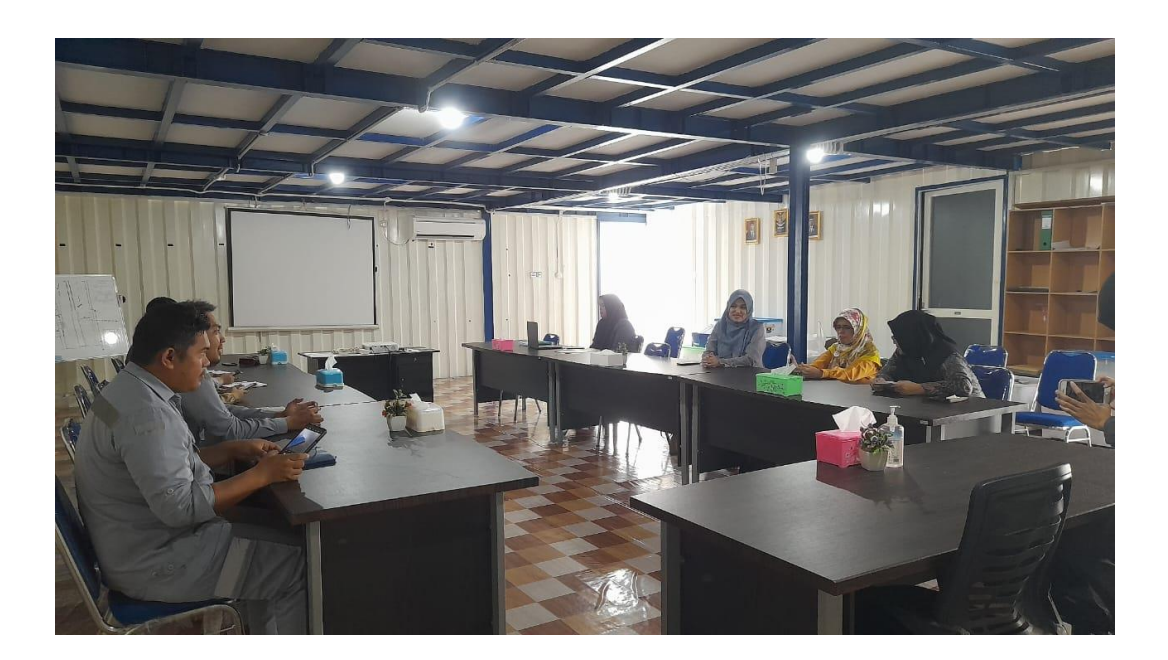